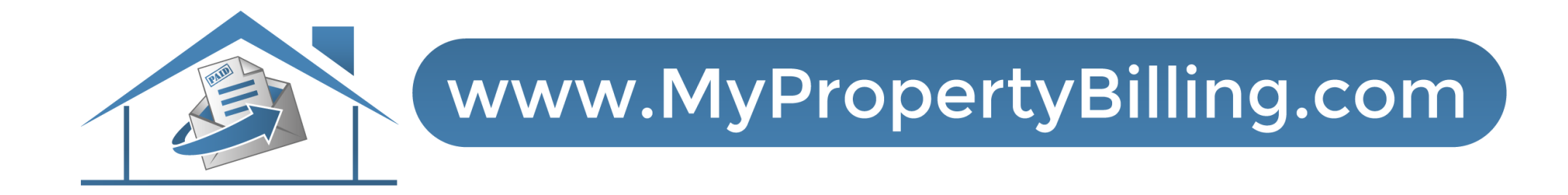

# HOW TO LOG IN AND NAVIGATE YOUR BOARD DASHBOARD

#### Log In to Your Board Dashboard

On Google Chrome browser: Go to the YARDIONE website: <u>https://denali39426.yardione.com/Account/Login</u> (Bookmark this page so it is easy to find next time.)

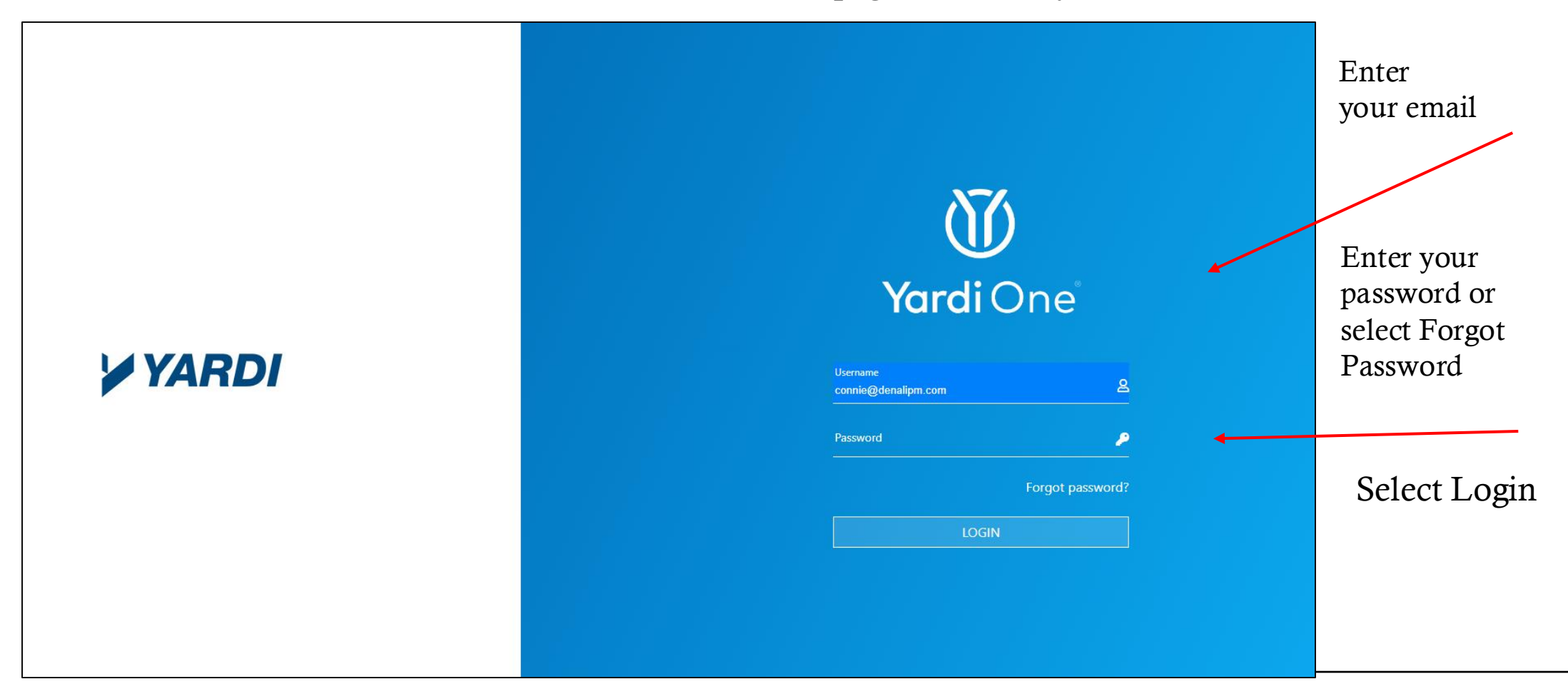

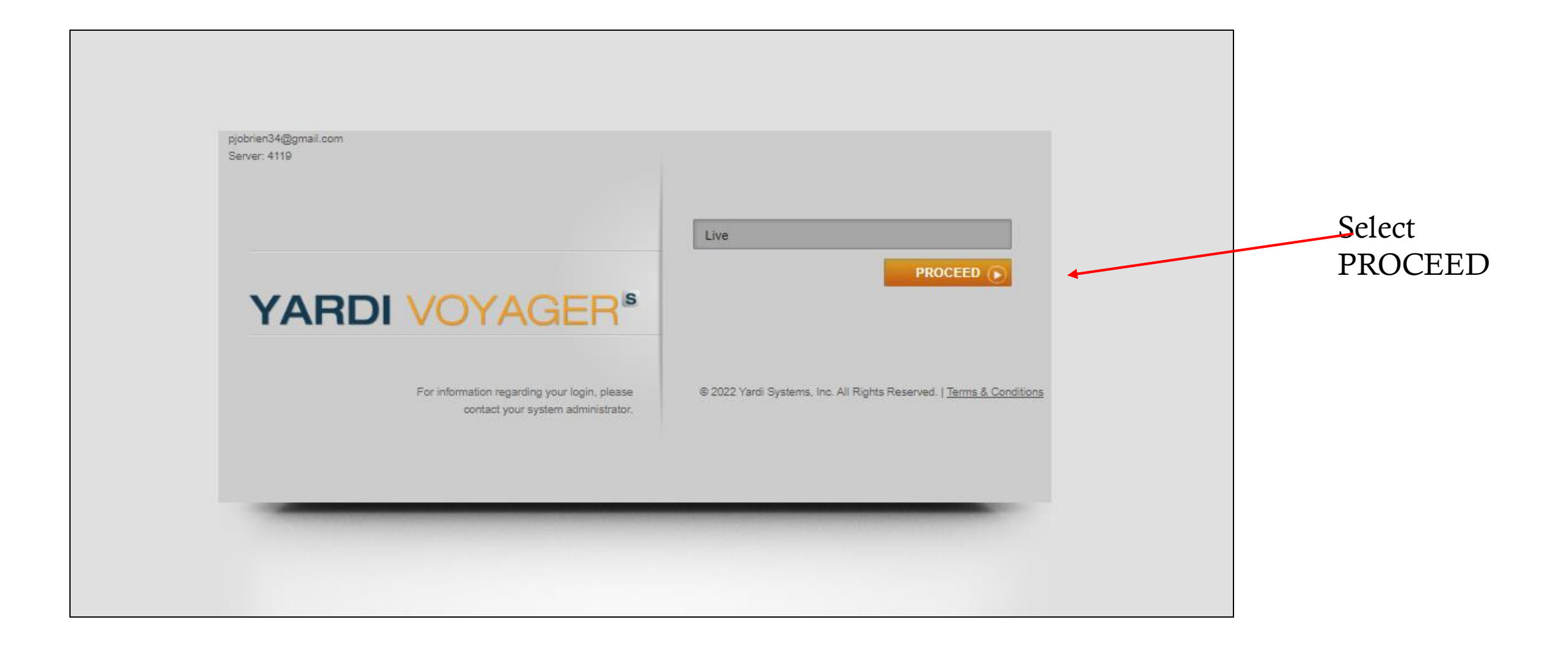

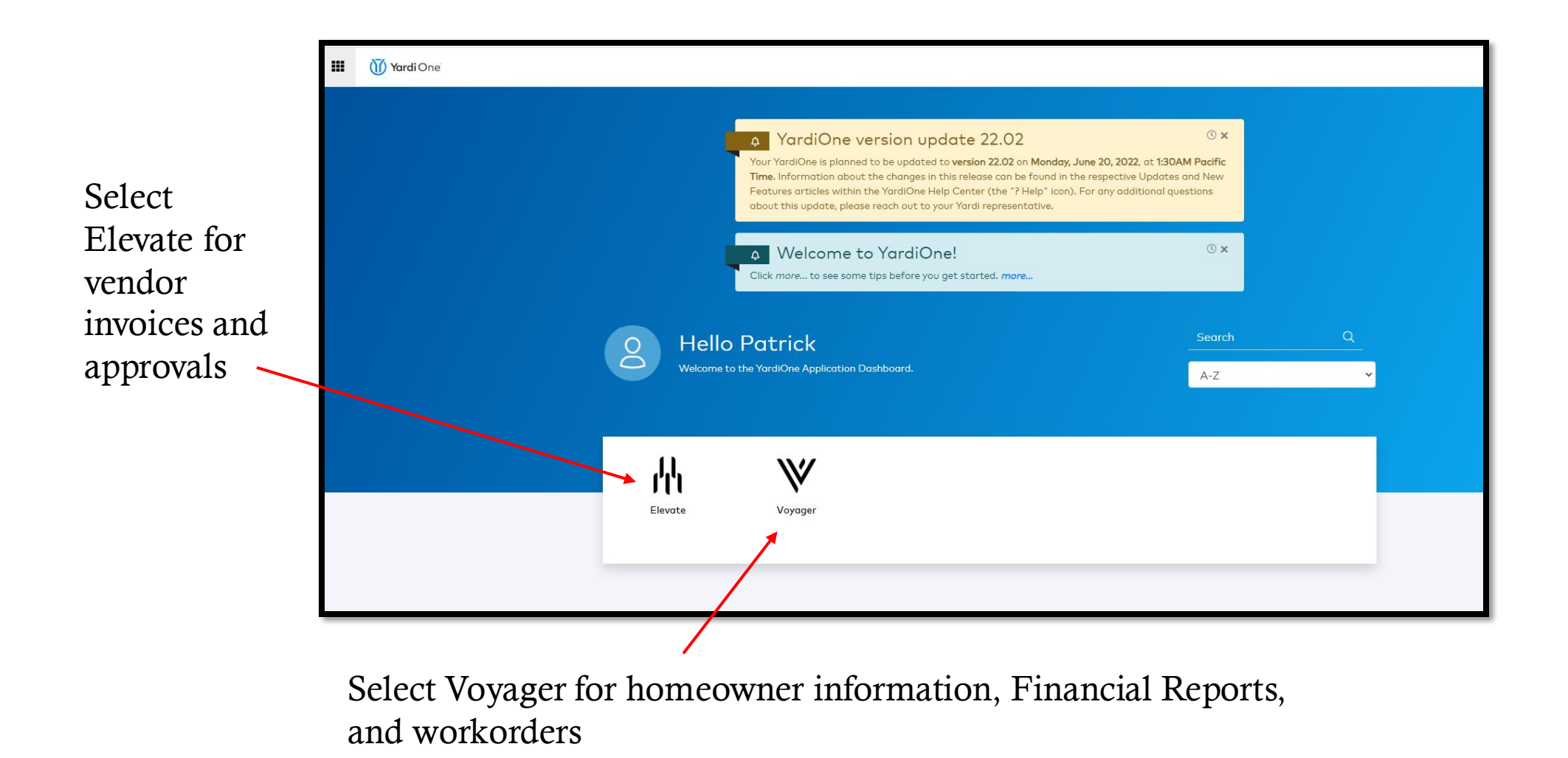

|                                                                                                  |                                                                                                    |                                                                                                    |                                                                                                    | nam                                                       | e of the as                                                                                                    | ssociatio                                                                          | on and nu       | umber of          | units             |
|--------------------------------------------------------------------------------------------------|----------------------------------------------------------------------------------------------------|----------------------------------------------------------------------------------------------------|----------------------------------------------------------------------------------------------------|-----------------------------------------------------------|----------------------------------------------------------------------------------------------------|------------------------------------------------------------------------------------|-----------------|-------------------|-------------------|
| YARDIVOY                                                                                         | AGER                                                                                                    |                                                                                                    |                                                                                                    |                                                           |                                                                                                    |                                                                                    |                 |                   |                   |
|                                                                                                  | Home Help Sign Out                                                                                                    | SaaS Messages                                                                                                    |                                                                                                    |                                                           |                                                                                                    |                                                                                    |                 |                   |                   |
|                                                                                                  | Condo, Co op &                                                                                                    | HOA Dashboard                                                                                                    |                                                                                                    |                                                           |                                                                                                    |                                                                                    |                 |                   |                   |
| <ul> <li>Reports</li> <li>Condo/Co-op/HOA</li> <li>Setup</li> <li>Violations/Arch Rev</li> </ul> | ruesday, June 14, 2       Property/List       Date Range       Properties       1         Finate       A/R. Summary       A/P. Summary       Calendar     Date | 2022<br>9 Go Help<br>4/2022  ☐ 07/14/2022  ☐<br>Units 118<br>A/R Details<br>A/P Details<br>Shboard Person Search | Maintenance         Pending Work Requests         Completed WO Followup         Purchase Orders         Tasks         Tasks Pending         Tasks Pending         Tasks Past Due         Links         New PO       New WO         Monitor Reports       New See         Violation Management | 26<br>0<br>0<br>0<br><u>New Meeting</u><br>arvice Request | Summary<br>Meetings<br>Active Board Members<br>Purchases In Progress<br>Legal Count<br>Total Unique Persons<br>Total Unit Persons<br>Total Legal Owners<br>Unit Detail<br>Owner Occupant<br>Owner Absentee<br>Spouse | 0<br>4<br>0<br><u>8</u><br><u>131</u><br>131<br>130<br><u>125</u><br>5<br><u>1</u> |                 |                   |                   |
|                                                                                                  |                                                                                                    |                                                                                                    |                                                                                                    |                                                           | Jump To                                                                                                    | ß                                                                                  | 🗴 🚺 Today 🚺 Day | 7 Week 🙀 2 Week 🛐 | Month             |
|                                                                                                  |                                                                                                    |                                                                                                    |                                                                                                    |                                                           |                                                                                                    | June                                                                               | 2022            | E-ideo            | 5-1/5             |
|                                                                                                  |                                                                                                    |                                                                                                    |                                                                                                    | M                                                         | ay 30 31                                                                                                    | wednesday<br>June 1                                                                | Move in (2)     | Fnday<br>3        | sat/sun<br>4<br>5 |
|                                                                                                  |                                                                                                    |                                                                                                    |                                                                                                    |                                                           | 6 7                                                                                                    | 8                                                                                  | 9               | 10                | 11                |

General property information, including the name of the association and number of units

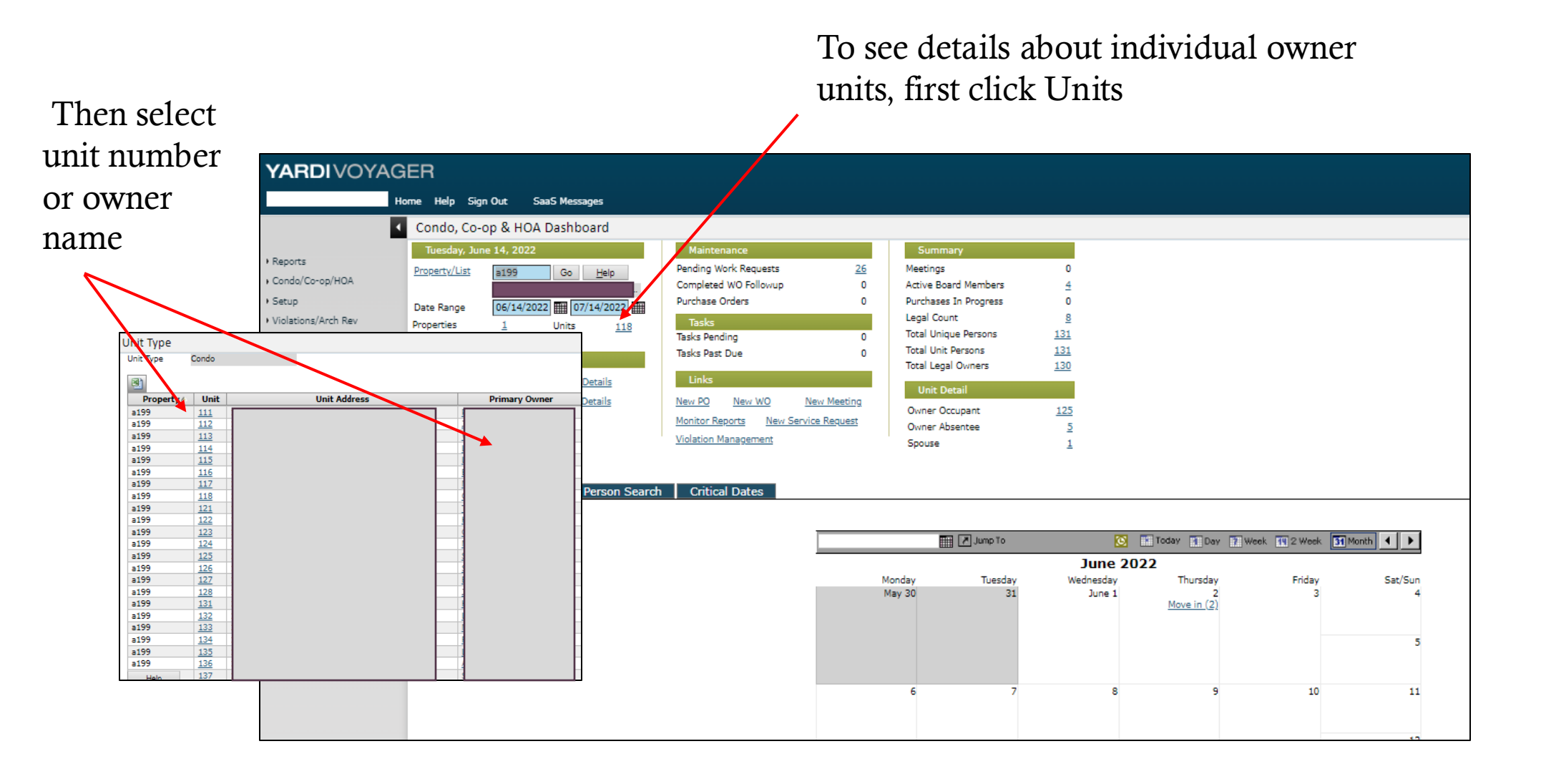

#### Voyager Dashboard: Unit Ledgers

rs and

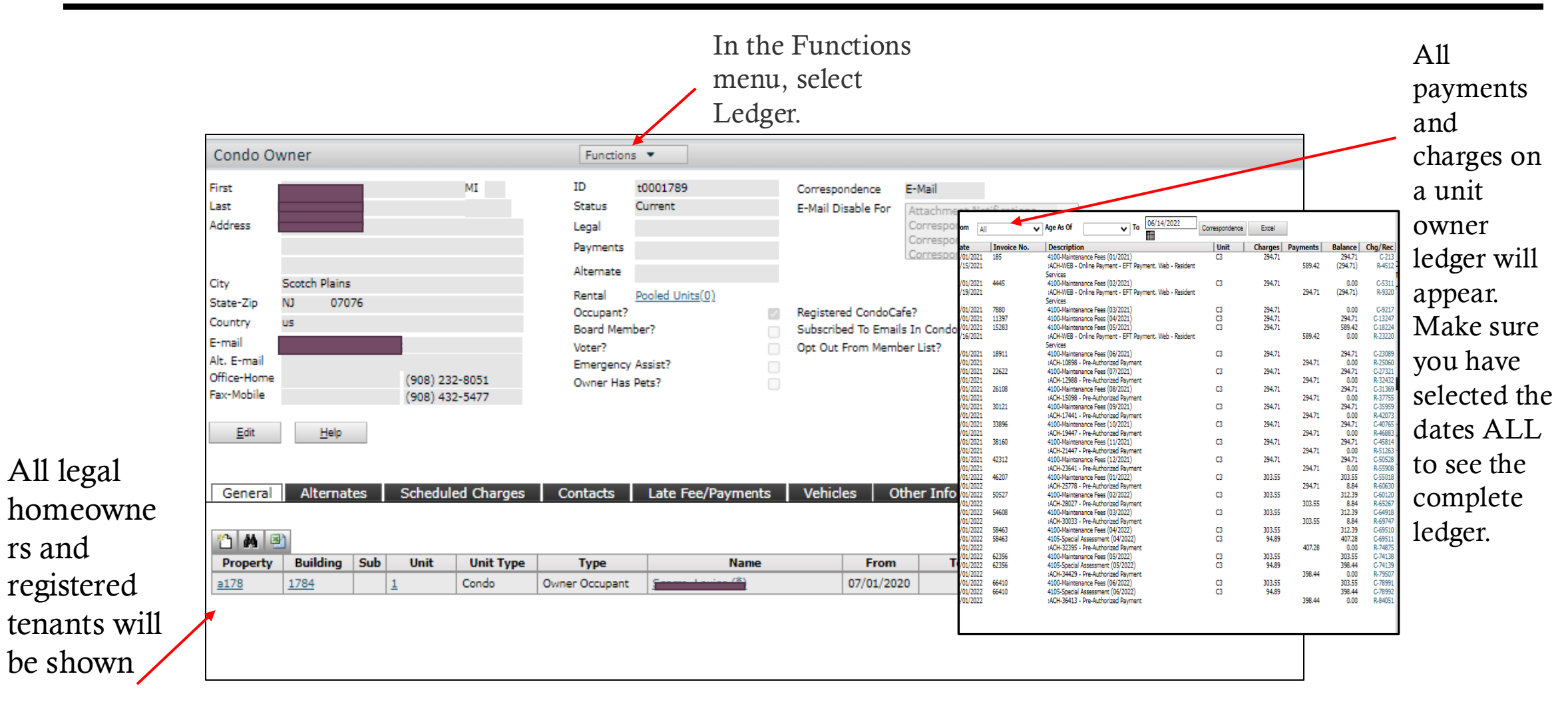

| STAI<br>collect                                                                    | RT N<br>ctions<br>t Func      | OTI<br>. To<br>ction | CE in<br>learr<br>1s/Le | ndicate<br>n more<br>egal | s a unit i<br>about th                                                                         | is with an at<br>he status of a             | torney<br>.ccount                            | for<br>,                           |                                                                   |                        |      | <br> |
|------------------------------------------------------------------------------------|-------------------------------|----------------------|-------------------------|---------------------------|------------------------------------------------------------------------------------------------|---------------------------------------------|----------------------------------------------|------------------------------------|-------------------------------------------------------------------|------------------------|------|------|
| Condo Ov<br>First<br>Last<br>Address                                               | wner                          | Ē                    |                         | MI                        | ID<br>Status<br>Legal                                                                          | t0001789<br>Current                         | Corresponder<br>E-Mail Disabl                | nce E<br>e For A                   | - <b>Mail</b><br>Attachment Not                                   | ifications<br>Statemen | ts 🔺 |      |
| City<br>State-Zip<br>Country<br>E-mail<br>Alt. E-mail<br>Office-Home<br>Fax-Mobile | Scotch Plains<br>NJ 070<br>us | ;<br>)76             | (908) 232<br>(908) 432  | 2-8051<br>2-5477          | Payments<br>Alternate<br>Rental<br>Occupant?<br>Board Memi<br>Voter?<br>Emergency<br>Owner Has | Pooled Units(0)<br>ber?<br>Assist?<br>Pets? | Registered C<br>Subscribed T<br>Opt Out Fron | ondoCafe<br>o Emails I<br>n Member | Correspondence<br>Correspondence<br>?<br>In CondoCafe?<br>r List? | : Ledger<br>: Letter   |      |      |
| Edit<br>General                                                                    | <u>H</u> elp<br>Alterna       | tes                  | Schedule                | ed Charges                | Contacts                                                                                       | Late Fee/Payments                           | Vehicles                                     | Oth                                | er Info 📔 🛛                                                       | Pet Regi               | stry |      |
| Property<br>a178                                                                   | Building 1784                 | Sub 1                | Unit                    | Unit Type<br>Condo        | Type<br>Owner Occupant                                                                         | Name                                        | 07/                                          | From<br>01/2020                    | То                                                                | Edit                   |      |      |
|                                                                                    |                               |                      |                         |                           |                                                                                                |                                             |                                              |                                    |                                                                   |                        |      |      |

General notes and status of account are updated on the legal card regularly including liens, judgements, amount owed, settlements and attorney name.

| Property/unit     ai.45 /3A     Account     (000139)       e Names     Book     37     LAT       Besin     04/08/2021     Attorney     Kassler Law       Reason     Non-Payment     Begin     04/08/2021     Attorney       Start     Closed     Court     Court       Start     Closed     Unpaid Charges     11.256.17     Henro       Jaccount     Start     Closed     Guarantors       Jaccount     Start     Closed     Mew MQ       Jaccount     Description     Mew MQ       Jaccount     Description     Mew MQ       Jaccount     Description     Mew MQ       Updated by: connie@danalpm.com, on: 4/8/2021     Leal WO       Updated by: connie@danalpm.com, on: 6/3/2021     Leal WO       Updated by: connie@danalpm.com, on: 6/3/2021     Leal WO       Updated by: connie@danalpm.com, on: 6/3/2021     Leal WO       Updated by: connie@danalpm.com, on: 6/3/2021     Leal WO       Those     Description                                                                                                    | Legal Card   |          |               |           | Fur          | nctions 💌    |                             |                              |                                                                                                    |                                          |
|----------------------------------------------------------------------------------------------------|--------------|----------|---------------|-----------|--------------|--------------|-----------------------------|------------------------------|----------------------------------------------------------------------------------------------------|------------------------------------------|
| e kames     Book     17     LAT       Type     Non-Payment     Begin     04/08/2021     Attorney     Kessler Law       Startu     Closed     Guarantors       Alert     Start Notice     Unpaid Charges     11.256.17     History     1< Adve,                                                                                                    | lesident     |          |               | Property  | /Unit a      | 145/3A       | Account                     |                              | (t0001193)                                                                                                    | m                                        |
| Type         Non-Rayment         Begin         04/08/2021         Attorney         Kestler Law           Reason         Next Due         Court         Court         Court         Court           Start         Start         Closed         Guarantors         Next WQ           Alert         Start Notice         Unpaid Charges         11.256.17         History         1 Active, 0 Closed         New WQ           second demand letter mailed 5/4/21. Judgement filed. Court         Created by: connie@denaipm.com, on: 4/8/2021         Lead WQ           ordered subpons served 6/22.         Updated by: connie@denaipm.com, on: 6/3/2021         Lead WQ           Store         New         Date: 9/2/2021 Arrear: 14.173.21         Updated by: connie@denaipm.com, on: 6/3/2021           Store         New         Date: 9/2/2021 Arrear: 14.173.21         Date: 9/2/2021 Arrear: 14.173.21         New           Store         09/02/2021         09/02/2021         14.173.21         Date: 9/2/2021 Arrear: 14.173.21         New           tions          09/02/2021         09/30/2021         13.759.15         0.00         Date: 9/2/2021 Arrear: 14.959.15 Type: Note bank           tions           09/02/2021         09/30/2021         13.759.15         0.00         Date: 9/2/2021 Arrear: 13.959.15 Ty                                                                                                    | essee Names  |          |               | Book      | 1            | .7           | L&T                         |                              |                                                                                                    | 111                                      |
| Type     Event     Begin **     Time     Due     Flags     Amount     Attorney<br>Fee     Notes       1     Actional     09/02/2021     09/02/2021     14,173.21     0.00     Date: 19/2021 Arranzi 14,972.12, Type: Start Notice bank<br>bank       1     Notice     09/02/2021     09/02/2021     14,173.21     Outer Status     Date: 19/2021 Arranzi 14,972.21, Type: Start Notice bank<br>bank       1     09/02/2021     09/02/2021     14,173.21     Outer Status     Date: 19/2021 Arranzi 14,972.21, Type: Start Notice bank<br>bank       1     09/02/2021     09/02/2021     14,173.21     Outer Status     Date: 19/2021 Arranzi 13,793.12, Type: Start Notice bank<br>bank       1     09/02/2021     09/02/2021     14,173.21     Outer Status     Date: 19/2021 Arranzi 13,793.12, Type: Start Notice bank<br>bank       1     09/02/2021     09/02/2021     13,799.13     Outer Status     Date: 19/20221 Arranzi 13,799.15, Type: Note bank       1     09/02/2021     08/30/2021     13,799.13     Outer Status     Date: 19/20221 Arranzi 13,799.15, Type: Note bank       1     09/02/2021     08/30/2021     13,799.13     Outer Status     Date: 19/20221 Arranzi 13,799.15, Type: Note bank       1     09/02/2021     08/30/2021     13,799.13     Outer Status     Date: 19/20221 Arranzi 13,799.15, Type: Note bank       1     09/02/2021                                                                                                    | ard Type     | Non-Pay  | ment          | Begin     | 0            | 04/08/2021   | Attorney                    |                              | Kessler Law                                                                                                    | 1                                        |
| Starus     Start     Closed     Guarantons       Alert     Start Notice     Unpaid Charges     11.256.17     History     1 Active.     0 Closed       Print Leage     Created by: connie@denaligm.com, on: 4/8/2021     Mew WQ       Print Leage     Created by: connie@denaligm.com, on: 4/8/2021     Leage WQ       Updated by: connie@denaligm.com, on: 6/3/2021     Leage WQ       Edit     Create     New WQ       Created by: connie@denaligm.com, on: 6/3/2021     Leage WQ       Updated by: connie@denaligm.com, on: 6/3/2021     Leage WQ       Type     Event     Begin *     Time     Oue     Flags     Amount     Attorney       Torse     09/02/2021     09/02/2021     14,173.21     Out     Out     Start Notice bank       Lindice     09/02/2021     09/30/2021     13,759.15     Out     Out     Dete: 10/2/021 Arrearts: 11,94.91 Type: Note Denk levy       Lindice     08/30/2021     08/30/2021     13,759.15     Out     Dete: 10/2/2021 Arrearts: 11,94.91 Type: NoteWe have a judgment.       Lindice     08/30/2021     08/30/2021     13,759.15     Out     Dete: 10/2/2021 Arrearts: 11,94.91 Type: NoteWe have a judgment.       Lindice     08/30/2021     08/30/2021     13,759.15     Out     Dete: 10/2/2021 Arrearts: 11,94.91 Type: NoteWe have a judgment.                                                                                                    | ard Reason   |          |               | Next Du   | e            |              | Court                       |                              |                                                                                                    | a0                                       |
| Alert     Start Notice     Unpaid Charges     11.255.17     History     1 Active     0 Closed       Print Lead     Print Lead     New NQ       Print Lead     Created by: connie@denaligm.com, on: 4/8/2021     Lead VQ       Updated by: connie@denaligm.com, on: 6/8/2021     Lead VQ       Edit     Close     New NQ       Edit     Close     New NQ       Edit     Close     New NQ       Edit     Close     New NQ       Edit     Close     New NQ       Edit     Close     New NQ       Edit     Close     New NQ       Edit     Close     New NQ       Edit     Close     New NQ       Edit     Close     New NQ       Edit     Close     New NQ       Edit     Close     New NQ       Edit     Close     New NQ       Interstant     Close     New NQ       Interstant     Close     New NQ       Interstant     Close     New NQ       Interstant     Close     New NQ       Interstant     Close     New ND       Interstant     Close     New ND       Interstant     New ND     New ND       Interstant     New ND       Intersta                                                                                                    | egal Status  | Start    |               | Closed    |              |              | Guaranto                    | ors                          |                                                                                                    |                                          |
| Providered subports served 6/22.     Created by: connegodenaipm.com, on: 6/3/2021     Least way       Edit     Otose     New     Delate     Help     Updated by: conne@denaipm.com, on: 6/3/2021       Edit     Otose     New     Delate     Help     Case Olgaed       tions     Time     Due     Flags     Amount     Attorney     Notes       tions     09/02/2021     09/02/2021     14,173.21     Oto Single Single Sin                                                                                                    | egal Alert   | Start No | tice          | Unpaid (  | Charges 1    | 1,256.17     | <u>History</u><br>Print Leg | 1 Act                        | New WD                                                                                                    |                                          |
| Edit       Close       New       Delete       Help       Case Closed         tions                                                                                                    | iotes        | ordered  | subpoena serv | red 6/22. | . Judgement  | filed. Court | Created<br>Updated          | by: connie@d<br>by: connie@d | enalipm.com, on: 4/8/2021 <u>Legal WO</u><br>lenalipm.com, on: 6/3/2021                                                                                                    |                                          |
| Type       Event       Begin v       Time       Due       Flags       Amount       Attormey<br>Fee       Notes         t.Notice       09/02/2021       09/02/2021       14.173.21       Dets: 9/2/2021 Arrears: 14.173.21 Type: Start Notice bank<br>leave collected 51.400 to be relieded to association. New<br>leader sent for new judgement.         t.Notice       08/30/2021       08/30/2021       13.759.15       Dets: 0/20/2021 Arrears: 13.970.15 Type: Note Denk levy<br>Udgement.         t       08/30/2021       08/30/2021       13.759.15       Dets: 0/20/2021 Arrears: 11.984.91 Type: NoteWe have a<br>judgement for new judgement.         t       08/30/2021       08/30/2021       13.759.15       Dets: 0/20/2021 Arrears: 11.984.91 Type: NoteWe have a<br>judgement for 510.721.95 entered in 2020 for this matter.         t       08/30/2021       08/30/2021       13.759.15       Dets: 0/20/2021 Arrears: 11.984.91 Type: NoteWe have a<br>judgement for 510.721.95 entered in 2020 for this matter.         t       08/30/2021       08/30/2021       13.759.15       Dets: 0/20/2021 Arrears: 11.984.91 Type: NoteWe have a<br>judgement for 610.721.95 entered in 2020 for this matter.         t       08/30/2021       08/30/2021       13.759.15       Dets: 0/20/2021 Arrears: 11.984.91 Type: NoteWe have a<br>judgement for 510.721.95 entered in 2020 for this matter.         t       0.00       Currently have 574 levied but we are vaiting on<br>additional funds before filing a turnover motion. 1 am<br>pr                                                                                                    | <u>E</u> dit | Close    | New           | Delete    | <u>H</u> elp |              | Case Ck                     | zsed                         |                                                                                                    | Ir                                       |
| Type         Event         Begin V         Time         Due         Plags         Amount         Tree*         Notes           t.Notice         09/02/2021         09/02/2021         09/02/2021         14.173.21         Date: 9/2/2021 Arrears: 14.173.21. Type: Start Notice bank           a         08/30/2021         08/30/2021         14.173.21         0.00 levy collected \$1400 to be released to association. New ledger sent from new judgement.           a         08/30/2021         08/30/2021         13.759.15         Dottion over funds \$1396. Sent new ledgers for new judgement.           b         08/30/2021         08/30/2021         13.759.15         Dottion over funds \$1396. Sent new ledgers for new judgement.           b         08/30/2021         08/30/2021         13.759.15         Dete: 4/26/2021 Arrears: 13.792.15 Type: Note bank levy iudgement.           a         08/30/2021         08/30/2021         13.759.15         Dete: 4/26/2021 Arrears: 13.924.91 Type: NoteWe have a judgement for \$10.73.21 Sentreed in 2020 for this matter.           c         0.4/26/2021         08/30/2021         13.759.15         Dete: 4/26/2021 Arrears: 13.94.91 Type: NoteWe have a judgement for \$10.73.95 entreed in 2020 for this matter.           t         0.4/26/2021         08/30/2021         13.759.15         Dete: 4/26/2021 Arrears: 13.94.91 Type: NoteWe have a judgement for \$10.73.95 entreed in 400000 to Enforce this arreare this w                                                                                                    | Actions      |          |               | -         |              |              |                             | Attorney                     |                                                                                                    | 01                                       |
| L Notice         D9/02/2021         09/02/2021         14.173.21         Date: 9/2/021 Arrears: 13.73.21, type: Start Notice Bank<br>Back           0         09/02/2021         09/02/2021         14.173.21         0.00 leavy collected \$1400 to be released to association. New<br>ledger sent for new judgement.           0         08/30/2021         08/30/2021         13.759.15         0.00 summined turn over funds \$1386. Sent new ledgers for new<br>judgement.           0         Dete: 4/26/2021 Arrears: 13.739.15 Type: Note Dank levy<br>output on over funds \$1386. Sent new ledgers for new<br>judgement for \$10.721.95 entreal on 2020 for this matter.           0         Date: 4/26/2021 Arrears: 13.739.15 Type: NoteWe have a<br>judgment for \$10.721.95 entreal on 2020 for this matter.           1         Date: 4/26/2021 Arrears: 13.94.91 Type: NoteWe have a<br>judgment for \$10.721.95 entreal on 2020 for this matter.           1         Date: 4/26/2021 Arrears: 13.94.91 Type: NoteWe have a<br>judgment for \$10.721.95 entreal on 2020 for this matter.           1         Date: 4/26/2021 Arrears: 13.94.91 Type: NoteWe have a<br>judgment of \$10.800 to Enforce fills a turnover motion. 1 am<br>preparing to file a Motion to Enforce fills a turnover motion. 1 am<br>preparing to file a Motion to Enforce fills a turnover motion. 1 am<br>preparing to file a Motion to Enforce fills a turnover motion. 1 am<br>preparing to file a Motion to Enforce fills a turnover motion. 1 am<br>preparing to file a Motion to Enforce fills to 400 the texpering to 400 the texpering molion to 400 to the ender<br>because we did not receive any response to our information<br>subposes. I am ordering memp/ymemt searches from MDI<br>for any other potentia                                                                                                    | Туре         | Event    | Begin ♥       | Time      | Due          | Flags        | Amount                      | Fee                          | Notes                                                                                                    | de                                       |
| Des:         0.9/30/2021         Des:         0.9/30/2021         Arrears:         1.3,759.15         Type:         Note Deak         Levy           0.00         0.00         0.00         0.00         0.00         0.00         0.00         0.00         0.00         0.00         0.00         0.00         0.00         0.00         0.00         0.00         0.00         0.00         0.00         0.00         0.00         0.00         0.00         0.00         0.00         0.00         0.00         0.00         0.00         0.00         0.00         0.00         0.00         0.00         0.00         0.00         0.00         0.00         0.00         0.00         0.00         0.00         0.00         0.00         0.00         0.00         0.00         0.00         0.00         0.00         0.00         0.00         0.00         0.00         0.00         0.00         0.00         0.00         0.00         0.00         0.00         0.00         0.00         0.00         0.00         0.00         0.00         0.00         0.00         0.00         0.00         0.00         0.00         0.00         0.00         0.00         0.00         0.00         0.00         0.00         0.00                                                                                                    | Start Notice |          | 09/02/2021    |           | 09/02/2021   | L            | 14,173.21                   | 0.00                         | Date: 9/2/2021 Arrears: 14,1/3.21 type: Start Notice bank<br>levy collected \$1400 to be released to association. New<br>ledger sent for new judgement.                                                                                                    | 1:                                       |
| <ul> <li>Date: 4/26/2021 Arrears: 11.984.91 Type: NoteWe have a judgment for \$10.721.95 entered in 2020 for this matter. The Court Officer has been trying to find bank accounts to levy. I spoke with the Court Officer office and this moming and they are going to send out new requests this week. We currently have \$74 levide but we are waiting on additional funds before filing a turnover motion. I am preparing to file a Motion to Enforce Litigan's Rights today because we did not receive any responses to our information subposes. I am ordering employment searches from MDI for any other potential leads. We had a previous judgment agains these Defendants which was satisfied by a bank levy and were hoping to do so again. We could sell the unit pursuant to the current judgment but we may under the bank levy and were hoping to do so again. We could doke the judgment. Deducting the satisfies the bank levy and were hoping to a so again. We could doke the pursuant to the current judgment budgment which is for sequent to be current judgment budgment. The officer finds ary additional funds or places of employment for the Defendants high have been current judgment budgment. The sequest the Bergen Country Sheet Bergen Country is the sequest the bergen Country is the sequent by a place a levy agains the unit which is frequired for our motion to sell the current budgment budget is used for the place a levy agains the unit which is frequired for our motion to sell the current budget meth current budget the bank base is the place and they additional funds or places of employment for the based and under the under the degree current budget to the Cont officer finds any additional funds or places of employment for the based and under the under the under the degree current budget the the current budget the the sequent for the sequent to the current under the the sequent for the sequent to the current under the the current budget the the sequent to the current under the there the sequent for the places of employment for the places</li></ul> | Note         |          | 08/30/2021    |           | 08/30/2021   | L            | 13,759.15                   | 0.00                         | Date: 0/30/2021 Arrears: 13,759,15 Type: Note Dank levy<br>summited turn over funds \$1386. Sent new ledgers for new<br>judgement.                                                                                                    | 110                                      |
| Association varies to keep the active Whit of Execution with<br>the Court Officer then use could recommend doing a new<br>demand letter for the 2021 outstanding balance to get a<br>second judgment. We could dockat the second judgment,<br>have the Sheriff levy on the property and then file a motion<br>to sell. This would allow the court officer to continue trying<br>to collect on the first judgment, while we prepare an order to                                                                                                    | Note         |          | 04/26/2021    |           | 04/29/2021   | L            | 11,984.91                   | 0.00                         | Date: 4/25/2021 Arears: 11.994.91 Type: NoteWe have a<br>judgment for \$10.721.95 entered in 2020 for this matter.<br>The Court Officer has been trying to find bank accounts to<br>lery. I spoke with the Court Officer's office again this<br>weak. We currently have \$74 levied but we are waiting on<br>additional funds before filling a turnover motion. I am<br>preparing to file a Notion to Enforce Luigant's Rights today<br>because we did not receive any responses to our information<br>subpoenas. I am ordering employment searches from MDI<br>for any other potential leads. We had a previous judgment<br>against these Defendants which was satisfied by a bank levy<br>and were hoping to do so again. We could sell the unit<br>pursuant to the current judgment but we would need the<br>Court So that we could docket the judgment. Docketing the<br>judgment will allow us to request the Bergen County<br>Sherff's Office to place a levy against the unit which is<br>required for our motion to sell the unit. Nease let us know if<br>the Association would rather wait to see if the Court Officer finds any additional funds or judgment. The Security on with<br>the Court Officer the active With of Execution with<br>the Court Officer for the current yudgment. Or fitten<br>Defendants before we docket the current judgment. Or if the<br>Defendants before we docket the current judgment. Or if the<br>Defendants before we docket the current judgment or the<br>Defendants before we docket the current judgment. Or if the<br>demand letter for the 2021 outstanding balance to get a                                                                                                    | no<br>le<br><u>ho</u><br><u>st</u><br>de |
| t Notice 04/08/2021 2:24PM 04/08/2021 0.00 0.00                                                                                                    |              |          |               |           |              |              |                             |                              | second judgment. We could docket the second judgment,<br>have the Sheriff levy on the property and then file a motion<br>to sell. This would allow the Court Officer to continue trying<br>to collect on the first judgment while we prepare an order to<br>call the use for when Charliff cales groups pare and order to<br>call the use of sources of the court of the court of t |                                          |

PRINT and HISTORY make it easy for you to download the details.

Important: The balance on an owners account is not a true payoff of their debt. Unposted legal fees, lien release fees, etc. may not be represented on the ledger. <u>Please direct all</u> <u>homeowners in legal</u> <u>status to the attorney for</u> <u>details and payoff figures.</u>

### Voyager Dashboard: Attachments

|                                      | Select<br>maile<br>stater                                                                                      | et Atta<br>ed or e<br><i>nents</i> .          | chm<br>emai | ents (<br>led to         | on the<br>the u    | Functionit own                                                                                                    | ons me<br>er. <i>Un</i>                                                    | enu to s<br>hits with | see all sta<br><i>a Legal S</i>                                                             | atemen<br>Start DC                                                                                                    | ts eith<br>9 NOT                                                                                                   | ner<br>F <i>get</i>                                                                                                    |                                                                                                    |                                                                                                    | 7                                                                                                    |              |                   |        |
|--------------------------------------|----------------------------------------------------------------------------------------------------|-----------------------------------------------|-------------|--------------------------|--------------------|----------------------------------------------------------------------------------------------------|----------------------------------------------------------------------------|-----------------------|---------------------------------------------------------------------------------------------|----------------------------------------------------------------------------------------------------|----------------------------------------------------------------------------------------------------|----------------------------------------------------------------------------------------------------|----------------------------------------------------------------------------------------------------|----------------------------------------------------------------------------------------------------|----------------------------------------------------------------------------------------------------|--------------|-------------------|--------|
| General Unit<br>Owner<br>Information | First<br>Last<br>Address<br>City<br>State-Zip<br>Country<br>E-mail<br>Alt, E-mail<br>Office-Home<br>Fax-Mobile | Scotch Plains<br>NJ 070<br>us<br><u>H</u> elp | 76          | (908) 232-<br>(908) 432- | MI<br>8051<br>5477 | ID<br>Status<br>Legal<br>Payments<br>Alternate<br>Rental<br>Occupant<br>Board Mer<br>Voter?<br>Emergenc<br>Owner Ha | t0001789<br>Current<br>Pooled Units<br>?<br>mber?<br>y Assist?<br>is Pets? | ε(Q)                  | Correspondence<br>E-Mail Disable R<br>Registered Cond<br>Subscribed To Er<br>Opt Out From M | Attachments Available Attachments f Sort By:  Type Attachment Attachment Attachment Attachment Attachment Attachment Attachment Attachment Attachment Attachment Quose Quose | for Tenant  Conder: Ascendin  CondoInvo  CondoInvo  CondoInvo  Monthly St  Monthly St  Monthly St  Monthly St  Add | g ♥ G₀<br>Description<br>cc_1552_34+0001193+0001193_101<br>icc (11/22/021)<br>terment (01/18/2022)<br>terment (03/21/2022)<br>terment (03/21/2022)<br>terment (05/17/2022)<br>terment (05/17/2022)<br>terment (05/17/2022) | Date           1015/2021           11/22/2021           22/17/2021           02/18/2022           02/17/2022           03/21/2022           04/19/2022           05/17/2022 | CondoInvoice 1953 3At00011<br>CondoInvoice 1953 3At00011<br>MonthlyStatement 1953 3At0<br>MonthlyStatement 1953 3At0<br>MonthlyStatement 1953 3At0<br>MonthlyStatement 1953 3At0 | ttachment<br>930001193 10192021 1.odf<br>930001193 1122021 1.odf<br>930001193 1122021 1.odf<br>9011930001193 01182022 1.odf<br>9011930001193 0182022 1.odf<br>9011930001193 0217022 1.odf<br>911930001193 0217022 1.odf<br>91930001193 05172022 1.odf | Secure       | Show on<br>Portal | Detach |
|                                      | General<br>Property<br>a178                                                                                    | Alternat<br>Building<br>1784                  | Sub         | Unit                     | Unit Type<br>Condo | Contacts<br>Type<br>Owner Occupan                                                                                   | Late Fee                                                                   | e/Payments<br>Name    | Vehicles<br>Fro<br>07/01/                                                                   | Other Info<br>m To<br>2020                                                                                                    | Pet Re                                                                                                    | gistry                                                                                                    |                                                                                                    |                                                                                                    | Click c<br>to view                                                                                                    | n a<br>v it. | sta               | atemen |

Memos in the Function menu: Track notes on individual unit owner accounts. These may include move in/move out, phone calls received, settlement discussions, AR notes, etc.

|                           |               |     |           |            |                     |                 |            |            |                       |          |                             |                                         |                                 |                                                                   | _                                                                                       |                                                          |                                                             |
|---------------------------|---------------|-----|-----------|------------|---------------------|-----------------|------------|------------|-----------------------|----------|-----------------------------|-----------------------------------------|---------------------------------|-------------------------------------------------------------------|-----------------------------------------------------------------------------------------|----------------------------------------------------------|-------------------------------------------------------------|
| Condo Ov                  | vner          |     |           |            | Function            | s 💌             |            |            |                       |          |                             |                                         |                                 |                                                                   |                                                                                         |                                                          |                                                             |
| First                     |               |     |           | MI         | ID                  | t0001789        | Correspo   | ndence     | E-Mail                | _        |                             |                                         |                                 |                                                                   |                                                                                         |                                                          |                                                             |
| Last                      |               |     |           |            | Status              | Current         | E-Mail D   | isable For | Attachment Notificati | ons      |                             |                                         |                                 | Memos for Tena                                                    | nt:                                                                                     |                                                          |                                                             |
| Address                   | -             |     |           |            | Legal               |                 |            |            | Correspondence Stat   | eme      | Date                        | Туре                                    | Status                          | Deserve a 210 De                                                  |                                                                                         | Notes                                                    |                                                             |
|                           |               |     |           |            | Payments            |                 |            |            | Correspondence Lett   | er<br>ar | 29/2022                     | AR Aging Notes                          | In Process                      | -90 Days: 8975.23,<br>well. Waiting for res                       | ste Through: 12/2020, Date AS O<br>, Notes: w/ McGovern. On payme<br>sponse from Board. | nt plan. Requested \$400 a                               | month for new assessment as                                 |
| City                      | Scotch Plains |     |           |            | Alternate           |                 |            |            |                       | 04/3     | 29/2022                     | AR Aging Notes                          | In Process                      | Property: a218, Da<br>-90 Days: 8975.23,<br>well, Waiting for res | ate Through: 12/2020, Date As O<br>, Notes: w/ McCovern. On payme<br>sponse from Board. | f: 04/29/2022, Group by: U<br>nt plan. Requested \$400 a | Init, 30 -60 Days: 30.00, 60<br>month for new assessment as |
| State-Zip                 | NJ 070        | 76  |           |            | Rental<br>Occupant? | Pooled Units(0) | Registen   | ed CondoC  | afe?                  | 03/3     | 28/2022                     | AR Aging Notes                          | In Process                      | Property: a218, Da<br>Notes: w/ McGoven                           | ate Through: 12/2020, Date As O<br>n                                                    | f: 03/28/2022, Group by: U                               | Init, 30 -60 Days: 9375.23,                                 |
| Country                   | us            |     |           |            | Board Merr          | iber?           | Subscrib   | ed To Emai | ils In CondoCafe?     |          |                             |                                         |                                 |                                                                   |                                                                                         |                                                          |                                                             |
| E-mail                    |               |     |           |            | Voter?              |                 | Opt Out    | From Mem   | ber List?             |          |                             |                                         |                                 |                                                                   |                                                                                         |                                                          |                                                             |
| Alt. E-mail               |               |     |           |            | Emergency           | Assist?         |            |            |                       |          |                             |                                         |                                 |                                                                   |                                                                                         |                                                          |                                                             |
| Office-Home<br>Fax-Mobile |               |     | (908) 232 | 2-8051     | Owner Has           | Pets?           |            |            |                       |          |                             |                                         |                                 |                                                                   |                                                                                         |                                                          |                                                             |
| Edit                      | Hala          |     | (500) 45  | 2-34/7     |                     |                 |            |            |                       |          |                             |                                         |                                 |                                                                   |                                                                                         |                                                          |                                                             |
| Ear                       | Deh           |     |           |            |                     |                 |            |            |                       | D<br>T   | Date<br>Fime                | 04/29/2022<br>11:15 AM                  | 0                               | Show on Cale                                                      | ndar 🗌                                                                                  |                                                          |                                                             |
|                           |               |     |           |            |                     |                 |            |            |                       | т        | Туре                        | AR Aging No                             | tes 🗸                           | Property                                                          | a218                                                                                    |                                                          |                                                             |
| Canami                    | Altornat      |     | Cabadul   | od Charges | Contrata            | Lata Ess/Dauman | ta Vahia   |            | ther Info Dat I       | s<br>Baa | Status<br>Result            | In Process                              | ~                               | <u>Unit</u><br>Unit Type                                          | 201<br>Condo                                                                            |                                                          |                                                             |
| General                   | Alternat      | .es | Schedule  | ed Charges | Contacts            | Late ree/Paymen | its venici | es   u     |                       | aeg A    | Agents                      |                                         | ~                               | Employee                                                          |                                                                                         |                                                          |                                                             |
|                           | _             |     |           |            |                     |                 |            |            |                       | N        | Notes                       |                                         |                                 |                                                                   |                                                                                         |                                                          |                                                             |
| 1 🔥 🖻                     | <b>b</b>      |     |           |            |                     |                 |            |            |                       | F        | Property: a2<br>Days: 30.00 | 18, Date Through:<br>, 60 -90 Days: 897 | 12/2020, Date<br>5.23, Notes: v | e As Of: 04/29/2022,<br>// McGovern. On payn                      | Group by: Unit, 30 -60<br>ment plan, Requested \$400 a                                  |                                                          |                                                             |
| Property                  | Building      | Sub | Unit      | Unit Type  | Туре                | Name            | e          | From       | To Ed                 | it       | month for ne                | ew assessment as v                      | well. Waiting fo                | or response from Boar                                             | rd.                                                                                     |                                                          |                                                             |
| <u>a178</u>               | <u>1784</u>   | 1   | L         | Condo      | Owner Occupant      |                 |            | 07/01/20   | 20                    |          |                             |                                         |                                 |                                                                   |                                                                                         |                                                          |                                                             |
|                           |               |     |           |            |                     |                 |            |            |                       |          | Save                        | New                                     | Close                           | Help Dele                                                         | te                                                                                      |                                                          |                                                             |
|                           |               |     |           |            |                     |                 |            |            |                       |          |                             |                                         |                                 |                                                                   |                                                                                         |                                                          |                                                             |
|                           |               |     |           |            |                     |                 |            |            |                       |          |                             |                                         |                                 |                                                                   |                                                                                         |                                                          |                                                             |
|                           |               |     |           |            |                     |                 |            |            |                       |          |                             |                                         |                                 |                                                                   | J                                                                                       |                                                          |                                                             |

|                                                                                                    | 1                     | Jse              | "Email                  | " in the                         | e Functio                                                                                                    | ons meni                                                           | u to          | send and                                                                                      | 1                                                                                                   |                                                                                                    |   |  |
|----------------------------------------------------------------------------------------------------|-----------------------|------------------|-------------------------|----------------------------------|----------------------------------------------------------------------------------------------------|--------------------------------------------------------------------|---------------|-----------------------------------------------------------------------------------------------|----------------------------------------------------------------------------------------------------|----------------------------------------------------------------------------------------------------|---|--|
|                                                                                                    | t                     | rack             | email                   | corres                           | ondenc                                                                                                    | e with re                                                          | eside         | ents.                                                                                         |                                                                                                    |                                                                                                    |   |  |
|                                                                                                    |                       |                  |                         |                                  |                                                                                                    |                                                                    |               |                                                                                               |                                                                                                    |                                                                                                    |   |  |
| Condo Ov                                                                                                    | wner                  |                  |                         |                                  | Functions                                                                                                    | 5 🔻                                                                |               |                                                                                               |                                                                                                    |                                                                                                    |   |  |
| First<br>Last<br>Address<br>City<br>State-Zip<br>Country<br>E-mail<br>Alt. E-mail<br>Office-Home<br>Fax-Mobile | Scotch P<br>NJ<br>US  | lains<br>07076   | (908) 233<br>(908) 433  | MI<br>2-8051<br>2-5477           | ID<br>Status<br>Legal<br>Payments<br>Alternate<br>Rental<br>Occupant?<br>Board Mem<br>Voter?<br>Emergency<br>Owner Has | t0001789<br>Current<br>Pooled Units(0)<br>ber?<br>Assist?<br>Pets? |               | Correspondence<br>E-Mail Disable Fo<br>Registered Cond<br>Subscribed To Er<br>Opt Out From Me | or A<br>c<br>c<br>c<br>c<br>c<br>c<br>c<br>c<br>c<br>c<br>c<br>c<br>c<br>c<br>c<br>c<br>c<br>c<br>c | Mail<br>Attachment Notifications<br>Correspondence Statements<br>Correspondence Ledger<br>Correspondence Letter<br>?<br>In CondoCafe?<br>r List? | × |  |
| General<br>Property<br>a178                                                                                    | Alte<br>Build<br>1784 | rnates<br>ing Su | Schedule<br>b Unit<br>1 | ed Charges<br>Unit Type<br>Condo | Contacts<br>Type<br>Owner Occupant                                                                                     | Late Fee/Payr                                                      | ments<br>lame | Vehicles<br>Fro<br>07/01/                                                                     | Oth<br>m<br>2020                                                                                    | er Info Pet Registr                                                                                                    | y |  |
|                                                                                                    |                       |                  |                         |                                  |                                                                                                    |                                                                    |               |                                                                                               |                                                                                                    |                                                                                                    |   |  |

#### Voyager Dashboard: Email details

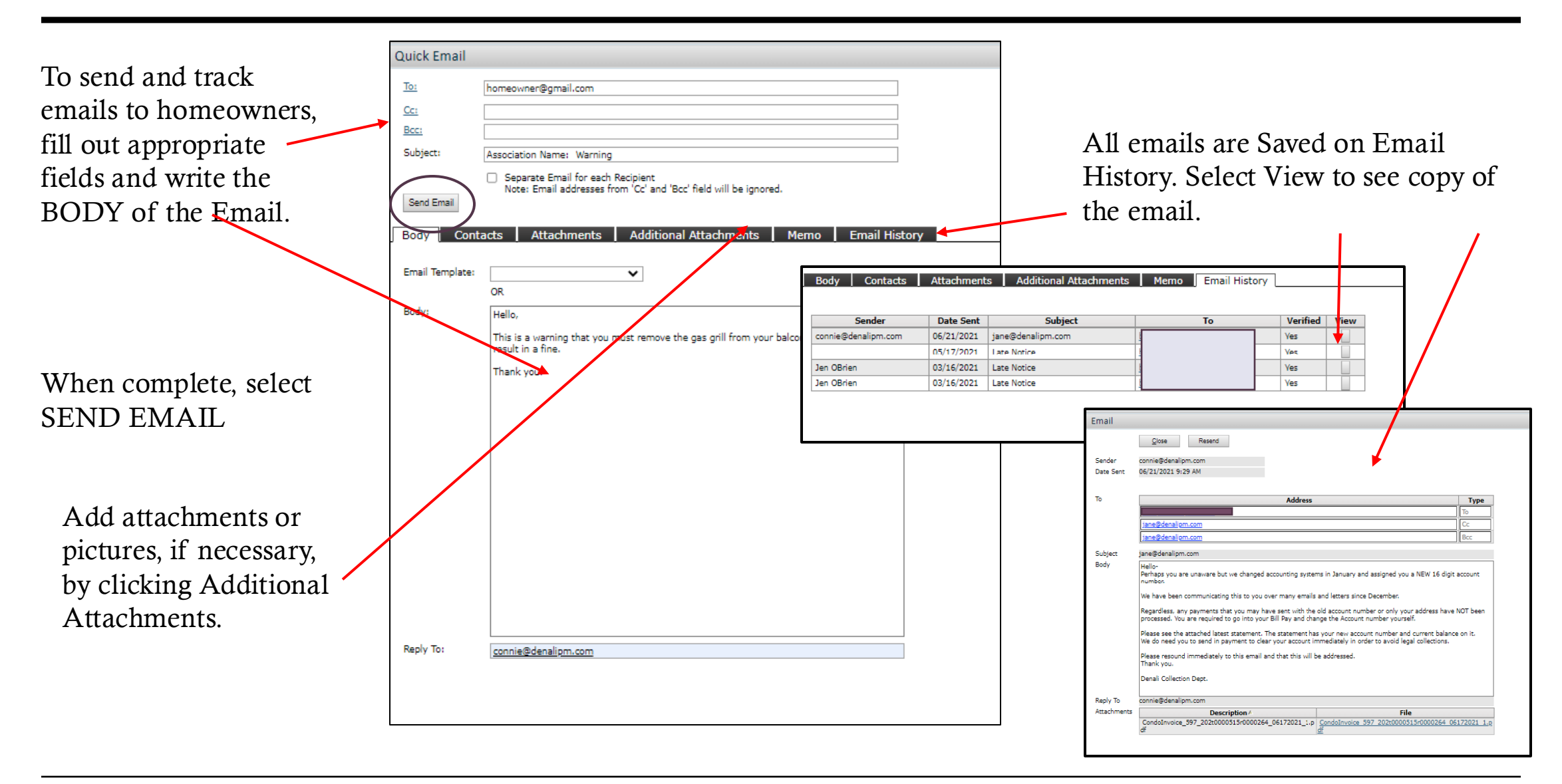

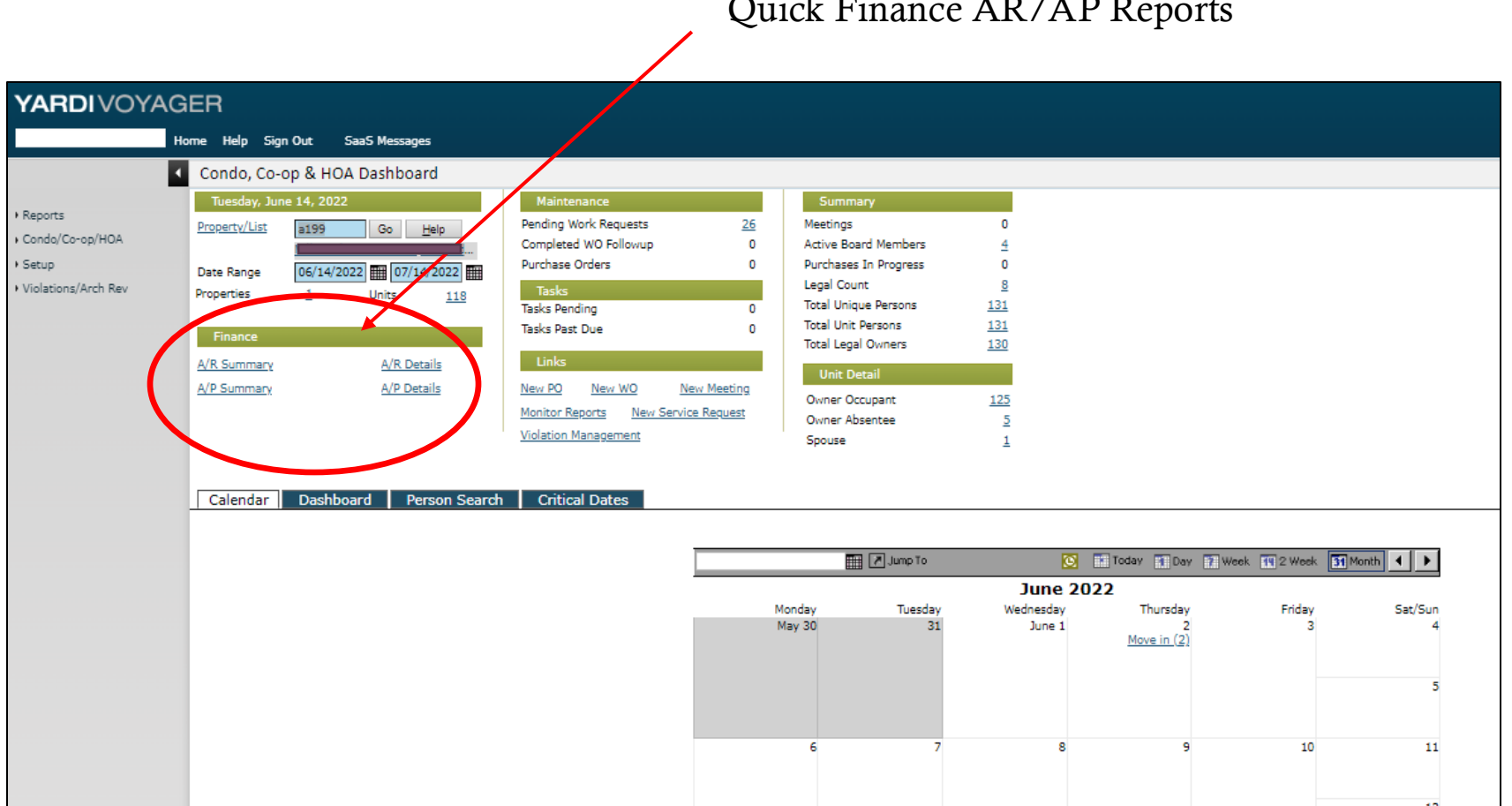

Quick Finance AR/AP Reports

\* Note all items in blue are clickable links.

#### Voyager Dashboard: AR Quick Reports

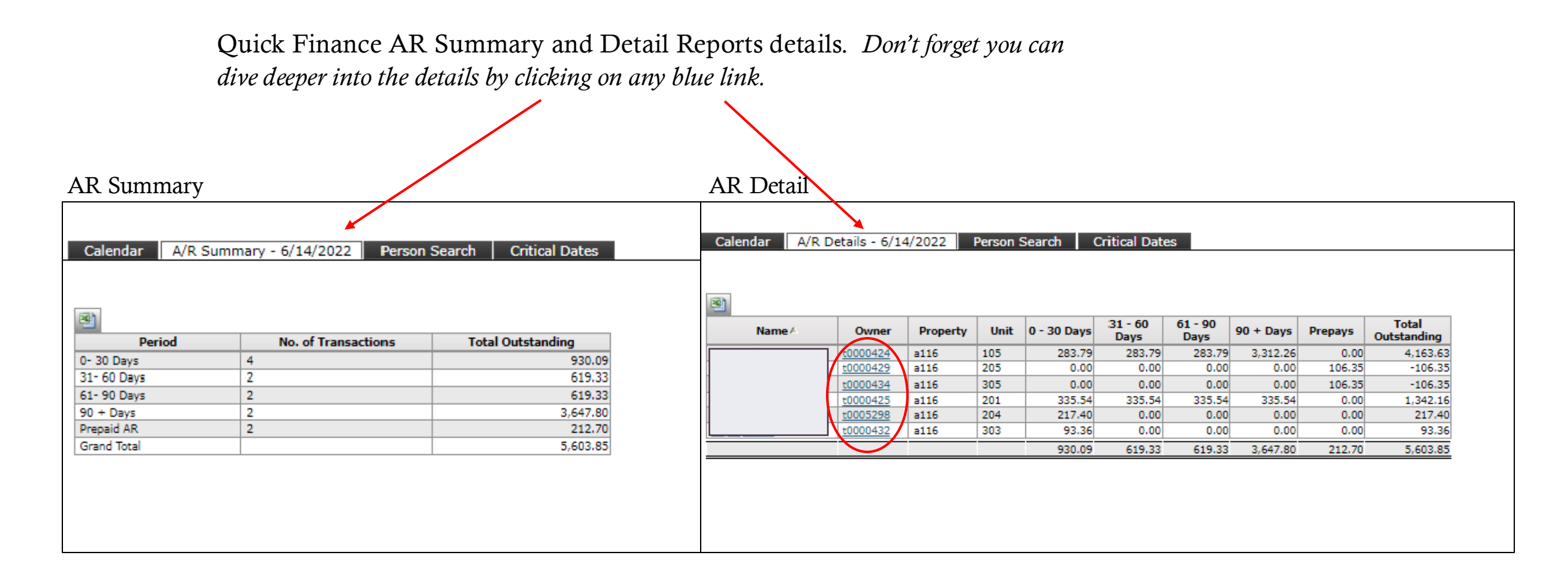

\* Note all items in blue are clickable links.

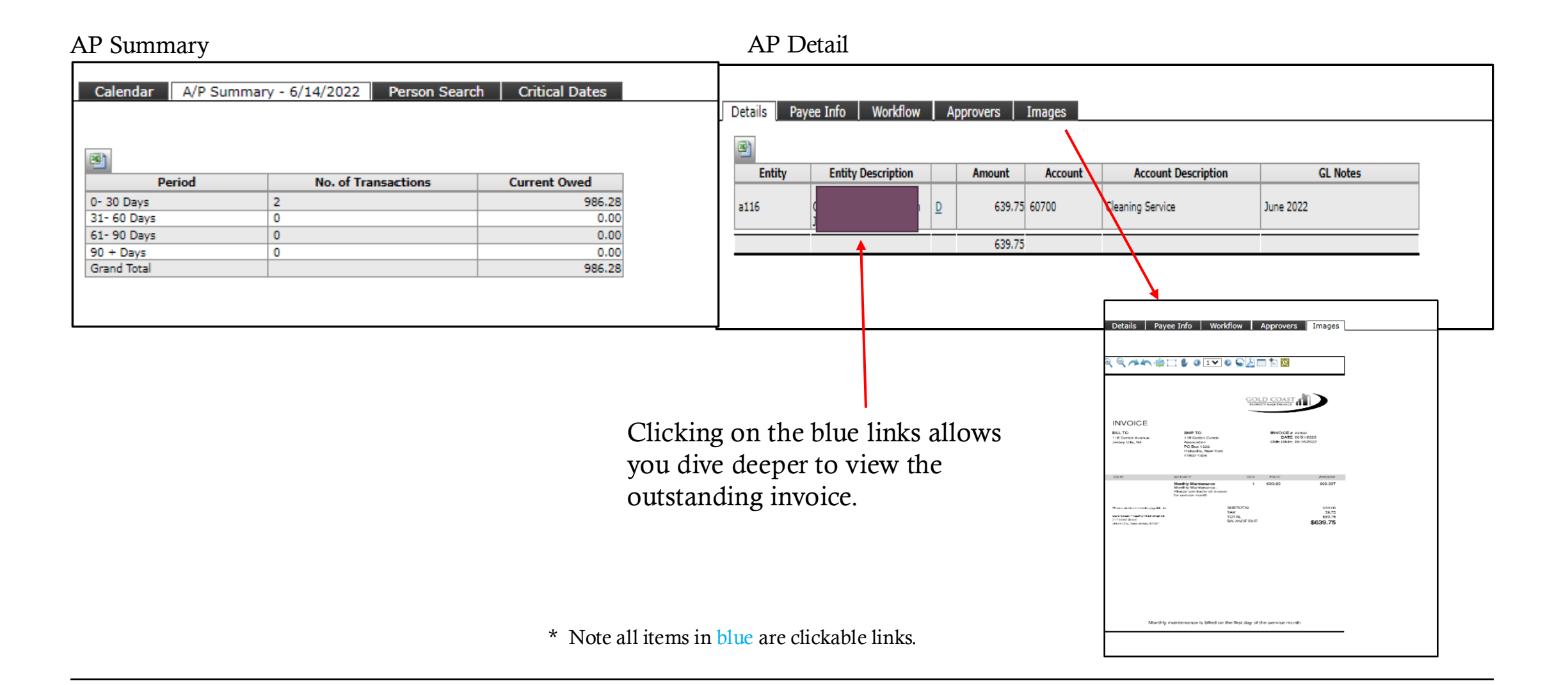

## Voyager Dashboard: Maintenance/Work Orders

|             | AGER                               |                         |                         |                    |                     |                                          |                  |                         |
|-------------|------------------------------------|-------------------------|-------------------------|--------------------|---------------------|------------------------------------------|------------------|-------------------------|
|             | Home Help Sign Out SaaS Messages   |                         |                         |                    |                     |                                          |                  |                         |
|             | Condo, Co-op & HOA Dashboard       |                         |                         |                    |                     |                                          |                  |                         |
|             | Tuesday, June 14, 2022             | Maintenance             | Sumn                    | ary                |                     |                                          |                  |                         |
| orts        | Property/List a199 Go Help         | Pending Work Requests   | 26 Meetings             |                    | 0                   |                                          |                  |                         |
| /Co-op/HUA  |                                    | Completed WO Followup   | 0 Active Bo             | ard Members        | 4                   |                                          |                  |                         |
|             | Date Range 06/14/2022 07/14/2022   | 2 Purchase Orders       | 0 Purchase              | s In Progress      | 0                   |                                          |                  |                         |
| ns/Arch Rev | Properties <u>1</u> Units <u>1</u> | 18 Tasks                | Legal Col<br>Total Univ | unt<br>Tuo Porsons | 121                 |                                          |                  |                         |
|             |                                    | Talka Dan               | o Total Unit            | Persons            | 131                 |                                          |                  |                         |
|             | Finance                            | lasks Past Do           | Total Leg               | al Owners          | 130                 |                                          |                  |                         |
|             | A/R Summary A/R Details            | Links                   | Lisit D                 | lotail             |                     |                                          |                  |                         |
|             | A/P Summary A/P Details            | New PO New WO           | New Meeting             | etall              |                     |                                          |                  |                         |
|             |                                    | Monitor Reports New Ser | vice Request Owner O    | ccupant            | 125                 |                                          |                  |                         |
|             |                                    | Violation Management    | Spouse                  | usencee            | 2                   |                                          |                  |                         |
|             |                                    |                         |                         |                    | -                   |                                          |                  |                         |
|             |                                    |                         |                         |                    |                     |                                          |                  |                         |
|             | Calendar Dashboard Person          | Search Critical Dates   |                         |                    |                     |                                          |                  |                         |
|             |                                    |                         |                         |                    |                     |                                          |                  |                         |
|             |                                    |                         | I                       | Jump To            | C                   | 🚻 Today 👔 Day 🌇 Wee                      | ek 👖 2 Week 🚮 Ma | inth 🖣 🕨                |
|             |                                    |                         |                         |                    | June 20             | 22                                       |                  |                         |
|             |                                    |                         |                         |                    | 20110 201           |                                          |                  |                         |
|             |                                    |                         | Monday                  | Tuesday            | Wednesday           | Thursday                                 | Friday           | Sat/Sun                 |
|             |                                    |                         | Monday<br>May 30        | Tuesday<br>31      | Wednesday<br>June 1 | Thursday<br>2<br>Move in (2)             | Friday<br>3      | Sat/Sun<br>4            |
|             |                                    |                         | Monday<br>May 30        | Tuesday<br>31      | Wednesday<br>June 1 | Thursday<br>2<br><u>Move in (2)</u>      | Friday<br>3      | Sat/Sur<br>4            |
|             |                                    |                         | Monday<br>May 30        | Tuesday<br>31      | Wednesday<br>June 1 | Thursday<br>2<br><u>Move in (2)</u>      | Friday<br>3      | Sat/Sun<br>4            |
|             |                                    |                         | Monday<br>May 30        | Tuesday<br>31      | Wednesday<br>June 1 | Thursday<br>2<br><u>Move in (2)</u>      | Friday<br>3      | Sat/Sur<br>4<br>5       |
|             |                                    |                         | Monday<br>May 30        | Tuesday<br>31      | Wednesday<br>June 1 | Thursday<br>2<br><u>Move in (2)</u>      | Friday<br>3      | Sat/Sur<br>4<br>5       |
|             |                                    |                         | Monday<br>May 30<br>6   | Tuesday<br>31<br>7 | Wednesday<br>June 1 | Thursday<br>2<br><u>Move in (2)</u><br>9 | Friday<br>3      | Sat/Sun 4<br>5<br>11    |
|             |                                    |                         | Monday<br>May 30<br>6   | Tuesday<br>31<br>7 | Wednesday<br>June 1 | Thursday<br>2<br><u>Move in (2)</u><br>9 | Friday<br>3      | Sat/Sun<br>4<br>5<br>11 |

#### Voyager Dashboard: Maintenance/Work Order Details

resident portal.

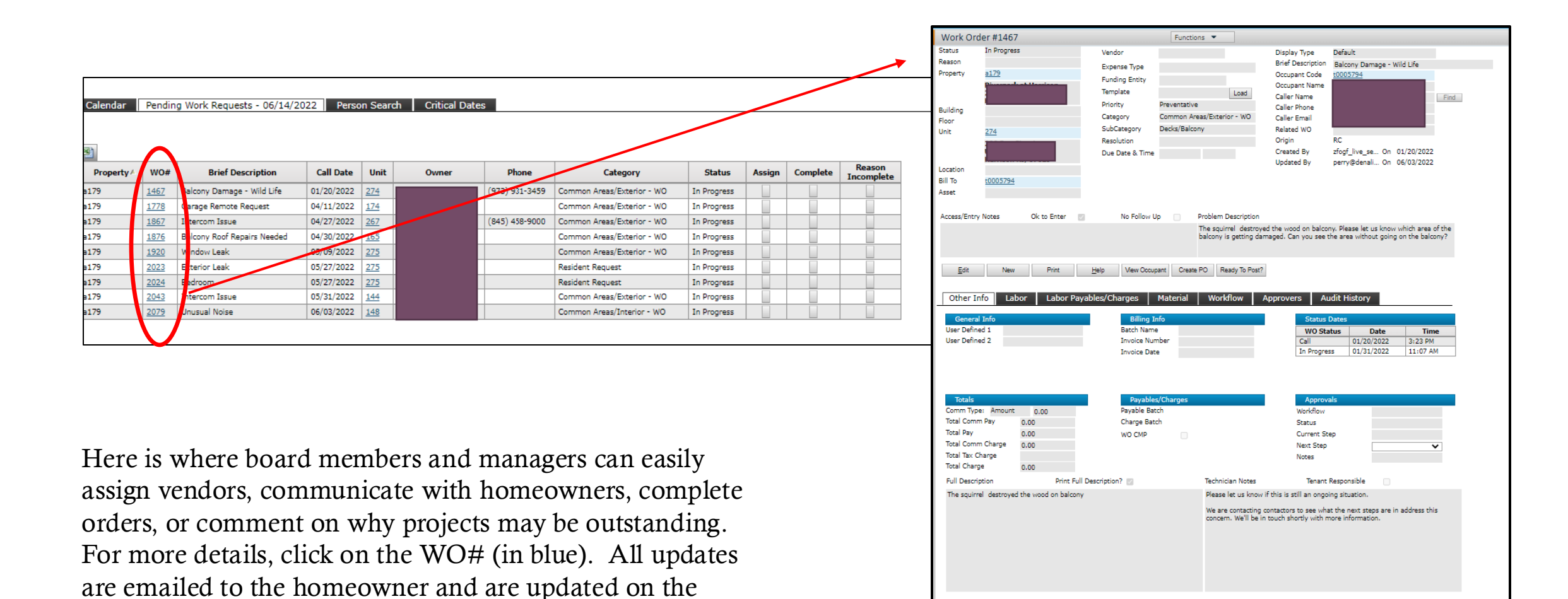

For a full report of all Open, Pending, and Closed work orders, Select Reports/Work Order List from the side menu.

|                              |                      |                |            | 100 11 01  |          |                                     |                |             | Work Order #       | 1467                      |                 | Funct        | ions 💌                 |                            |                   |
|------------------------------|----------------------|----------------|------------|------------|----------|-------------------------------------|----------------|-------------|--------------------|---------------------------|-----------------|--------------|------------------------|----------------------------|-------------------|
|                              | 1                    |                |            |            |          |                                     |                |             | Status In P        | rogress                   | Vendor          |              |                        | Display Type D             | efault            |
|                              |                      |                |            |            |          |                                     |                |             | Reason             |                           | Expense Type    |              |                        | Brief Description B        | alcony Damage - V |
|                              |                      |                |            |            |          |                                     |                |             | Property a17       | <u>9</u>                  | Funding Entity  |              |                        | Occupant Code to           | 005794            |
|                              |                      |                |            |            |          |                                     |                |             | Pin                | and a literature in the   | Template        |              | Lord                   | Occupant Name              |                   |
|                              |                      |                |            |            |          |                                     |                |             |                    |                           | Delevite        | Descentratio | Load                   | Caller Name                |                   |
| -R                           |                      |                |            |            |          |                                     |                |             | Building           |                           | Phonty          | Preventativ  | ve (=                  | Caller Phone               |                   |
|                              |                      |                |            |            |          |                                     |                |             | Floor              |                           | Category        | Common A     | Areas/Exterior - WO    | Caller Email               |                   |
|                              | Elan Out EaaC Mor    | 20200          |            |            |          |                                     |                |             | Unit 274           |                           | SubCategory     | Decks/Balo   | cony                   | Related WO                 |                   |
| пе пер                       | Sign Out Sads Me     | ssayes         |            |            |          |                                     |                |             |                    |                           | Resolution      |              |                        | Origin R                   |                   |
|                              |                      |                |            |            |          |                                     |                |             |                    |                           | Due Date & Time | e            |                        | Created By zf              | ogt_live_se On    |
| Work C                       | Order List           |                |            |            | Excel    | PDF                                 |                |             | Location           |                           |                 |              |                        | Updated By pe              | erry@denali On    |
| Property=a:                  | 199 AND Order By=WO# |                |            |            |          |                                     |                |             | Bill To t000       | 05794                     |                 |              |                        |                            |                   |
| wo                           | Prop-Unit            | Status         | Call       | Start      | Employee | Brief Desc                          | Quantity Stock | Stock       | Asset              |                           |                 |              |                        |                            |                   |
| $\mathbf{\wedge}$            | a199                 | Canceled       | 12/08/2020 | Date       | vrapolla | TEST Intercom Buzzing               | 0.00           | Description | -                  |                           |                 |              |                        |                            |                   |
| 6                            | a199                 | Work Completed | 12/08/2020 |            | vrapolla | Broken tree limb                    | 25.00          |             | Access/Entry Notes | s Ok to Enter             | No Follow       | Up 🗌         | Problem Description    |                            |                   |
| 6                            | a199                 | Work Completed | 12/08/2020 | 10/07/2020 | vrapolla | Test                                | 25.00          |             |                    |                           |                 |              | The squirrel destroyed | d the wood on balcony.     | Please let us kno |
| 7                            | a199                 | Work Completed | 12/09/2020 |            | vrapolla | TEST WO Please Ignore               | 0.00           |             |                    |                           |                 |              | balcony is getting dam | laged. Can you see the     | area without goir |
| 43                           | a199-114             | Work Completed | 12/29/2020 |            |          | Leak From Upper Unit                | 0.00           |             |                    |                           |                 |              |                        |                            |                   |
| 53                           | a199-114             | Work Completed | 01/05/2021 |            |          | Dining Room                         | 0.00           |             | <b>E</b> .49       | New Driet                 | Unio Marco Orac |              | to DO Develo To Develo |                            |                   |
| 80                           | a199-114             | Work Completed | 01/13/2021 |            | vrapolla | Ceiling of 114                      | 0.00           |             | Eon                | ivew Print                | Help View Occu  | upant Great  | Ready to Post?         |                            |                   |
| 84                           | a199                 | Work Completed | 01/15/2021 |            | vrapolla | Broken Fence Behind Garages         | 0.00           |             |                    |                           |                 |              |                        |                            |                   |
| 120                          | a199-114             | Work Completed | 01/2//2021 |            |          | Repair Ceiling at 114               | 0.00           |             | Other Info         | Labor Labor Pa            | ayables/Charges | Material     | Workflow A             | pprovers Audit             | History           |
| 232                          | a199-313<br>a100-316 | Work Completed | 03/10/2021 |            |          | Repairs to Wall from Exterior Work  | 0.00           |             |                    |                           | -               |              |                        |                            |                   |
| 247                          | a199-310<br>a199-332 | Work Completed | 03/14/2021 |            |          | Broken Fence                        | 0.00           |             | General Info       |                           | Billing         | Info         |                        | Status Dat                 | es                |
| 256                          | a199-332             | Work Completed | 03/15/2021 |            |          | sprinkler                           | 0.00           |             | User Defined 1     |                           | Batch Nam       | ne           |                        | WO Status                  | i Date            |
| 266                          | a199                 | Work Completed | 03/19/2021 |            |          | Vents                               | 0.00           |             | User Defined 2     |                           | Invoice Nu      | umber        |                        | Call                       | 01/20/2022        |
| 327                          | a199-132             | Work Completed | 04/05/2021 |            |          | powerwashing                        | 0.00           |             |                    |                           | Invoice Da      | ate          |                        | In Progress                | 01/31/2022        |
| 331                          | a199-332             | Work Completed | 04/05/2021 |            |          | The common area light front of 322  | 0.00           |             |                    |                           |                 |              |                        |                            |                   |
| 333                          | a199-131             | Work Completed | 04/06/2021 |            |          | keys                                | 0.00           |             |                    |                           |                 |              |                        |                            |                   |
| 363                          | a199-117             | Work Completed | 04/13/2021 |            |          | light                               | 0.00           |             |                    |                           |                 |              |                        |                            |                   |
| 383                          | a199                 | Work Completed | 04/19/2021 |            |          | Damaged Dryer Vent                  | 0.00           |             | Totals             |                           | Pavabl          | les/Charges  |                        | Approvals                  |                   |
| 416                          | a199                 | Work Completed | 04/22/2021 |            |          | Gutter at Building 4                | 0.00           |             | Comm Type: An      | nount 0.00                | Payable Ba      | latch        |                        | Workflow                   |                   |
| 417                          | a199                 | Work Completed | 04/22/2021 |            |          | Building 1 Lintel                   | 0.00           |             | Total Comm Pay     | 0.00                      | Charge Ba       | atch         |                        | Status                     |                   |
| 491                          | a199                 | Work Completed | 05/07/2021 |            |          | Birds Nest in Vent                  | 0.00           |             | Total Pay          | 0.00                      | WO CMP          |              |                        | Current Step               |                   |
| 506                          | a199-423             | Work Completed | 05/11/2021 |            |          | door lock                           | 0.00           |             | Total Comm Char    | rge 0.00                  |                 |              |                        | Next Step                  |                   |
| 507                          | 2100 217             | Work Completed | 05/12/2021 |            |          | broken vent in bldg 1               | 0.00           |             | Total Tax Charge   |                           |                 |              |                        | Notes                      |                   |
| 671                          | a199                 | Work Completed | 06/16/2021 |            |          | detached broken autter behind build | 0.00           |             | Total Charge       | 0.00                      |                 |              |                        |                            |                   |
| 709                          | a199-433             | Work Completed | 06/30/2021 |            |          | hvac                                | 0.00           |             | Full Decerication  | Prine D                   | II Description? |              | Technician Notae       | Tenant Per                 | nancible          |
| 795                          | a199                 | Work Completed | 07/28/2021 |            |          | ats and other wild life reported at | 0.00           |             | Full Description   | Print FL                  | an Description? |              | rechnician wodes       | ienant Kes                 | ponsible          |
| 908                          | a199-222             | Work Completed | 09/01/2021 |            |          | Prior residents scraped outer door  | 0.00           |             | The squirrel des   | stroyed the wood on balco | ny              |              | Please let us know if  | f this is still an ongoing | situation.        |
| 1055                         | a199                 | Work Completed | 09/24/2021 |            |          | hornets nest on front and back      | 0.00           |             |                    |                           |                 |              | We are contacting of   | ontactors to see what th   | e next steps an   |
|                              | a199-712             | Work Completed | 09/28/2021 |            |          | shrubs                              | 0.00           |             |                    |                           |                 |              | concern. We'll be in   | touch shortly with more    | information.      |
| 1068                         | a199                 | Work Completed | 10/05/2021 |            |          | front door needs repair             | 0.00           |             |                    |                           |                 |              |                        |                            |                   |
| 1068<br>1093                 |                      | T 0            | 10/05/2021 |            |          | repair fence by basin building 7    | 0.00           |             |                    |                           |                 |              |                        |                            |                   |
| 1068<br>1093<br>1094         | a199                 | In Progress    | 10/00/2021 |            |          |                                     |                |             |                    |                           |                 |              |                        |                            |                   |
| 1068<br>1093<br>1094<br>1095 | a199<br>a199         | Work Completed | 10/05/2021 |            |          | repair masonry block by dumpster an | 0.00           |             |                    |                           |                 |              |                        |                            |                   |

# The Integrated Violation Module can be found at this link.

| YARDIVOYA                                                                                        | ER                                                                                                    |                                                                                                    |                                                                                                    |                                                                                  |                                                                         |                                                                                                    |                                                                                                    |                                                                                                    |                              |                   |
|--------------------------------------------------------------------------------------------------|----------------------------------------------------------------------------------------------------|----------------------------------------------------------------------------------------------------|----------------------------------------------------------------------------------------------------|----------------------------------------------------------------------------------|-------------------------------------------------------------------------|----------------------------------------------------------------------------------------------------|----------------------------------------------------------------------------------------------------|----------------------------------------------------------------------------------------------------|------------------------------|-------------------|
| -                                                                                                | iome Help Sign Ou                                                                                                    | ut SaaS Messages                                                                                   |                                                                                                    |                                                                                  |                                                                         |                                                                                                    |                                                                                                    |                                                                                                    |                              |                   |
|                                                                                                  | Condo, Co-op                                                                                                    | & HOA Dashboar                                                                                     | d                                                                                                    |                                                                                  |                                                                         |                                                                                                    |                                                                                                    |                                                                                                    |                              |                   |
| <ul> <li>Reports</li> <li>Condo/Co-op/HOA</li> <li>Setup</li> <li>Violations/Arch Rev</li> </ul> | Tuesday, June 1         Property/List         Date Range         Properties         Finance         A/R Summary         A/P Summary | 4, 2022<br>a199 Go <u>⊢</u><br>06/14/2022 ∰ 07/14<br>1 Units<br><u>A/R Deta</u><br><u>A/P Deta</u> | Maintenan       elp     Pending Work       2022     Completed WO       118     Tasks       118     Tasks Pending       Tasks Past Dur     Tasks Past Dur       ils     New PO       Violation Mana | ce Requests 21 D Followup Ge e Ge Rew WO New Meeting New Service Request agement | 6 Meed<br>Acti<br>Pur<br>Leg<br>Totr<br>Totr<br>Totr<br>Ow<br>Ow<br>Spo | Summary<br>atings<br>ive Board Members<br>chases In Progress<br>Jai Count<br>al Unique Persons<br>al Unit Persons<br>al Legal Owners<br>Juit Detail<br>mer Occupant<br>mer Absentee<br>puse | 0<br>4<br>0<br><u>8</u><br><u>131</u><br><u>131</u><br><u>130</u><br><u>125</u><br><u>5</u><br><u>1</u> |                                                                                                    |                              |                   |
|                                                                                                  | Calendar                                                                                                    | Dashboard   Per                                                                                    | son Search   Critical D                                                                                                    | lates                                                                            | Monday<br>May 30<br>6                                                   | Tuesday<br>31                                                                                                    | June<br>Wednesday<br>June 1                                                                             | Contraction of the second second seco | V Week 2 Week<br>Friday<br>3 | Sat/Sun<br>4<br>5 |
|                                                                                                  |                                                                                                    |                                                                                                    |                                                                                                    |                                                                                  |                                                                         |                                                                                                    |                                                                                                    |                                                                                                    |                              |                   |

Summary is a quick and easy way reference information such as Board contact info, legal collection accounts, purchases in progress, and homeowner contact information.

| YARDIVOY                                                                                         | GER                                                                                               |                |             |                                                                                                    |                                                           |                                                                                                    |                                                                                                    |                                                                                                    |                                                     |                            |                   |
|--------------------------------------------------------------------------------------------------|---------------------------------------------------------------------------------------------------|----------------|-------------|----------------------------------------------------------------------------------------------------|-----------------------------------------------------------|----------------------------------------------------------------------------------------------------|----------------------------------------------------------------------------------------------------|----------------------------------------------------------------------------------------------------|-----------------------------------------------------|----------------------------|-------------------|
|                                                                                                  | Home Help Sig                                                                                     | gn Out SaaS Me | essages     |                                                                                                    |                                                           |                                                                                                    |                                                                                                    |                                                                                                    |                                                     |                            |                   |
|                                                                                                  | <ul> <li>Condo, Co-</li> </ul>                                                                    | -op & HOA Dasł | nboard      |                                                                                                    |                                                           |                                                                                                    |                                                                                                    |                                                                                                    | /                                                   |                            |                   |
| <ul> <li>Reports</li> <li>Condo/Co-op/HOA</li> <li>Setup</li> <li>Violations/Arch Rev</li> </ul> | Tuesday, Ju<br>Property/List<br>Date Range<br>Properties<br>Finance<br>A/R Summary<br>A/P Summary | ne 14, 2022    | 07/14/2022  | Maintenance         Pending Work Requests         Completed WO Followup         Purchase Orders         Tasks         Tasks Pending         Tasks Pending         Tasks Pending         Tasks Pending         Tasks Pending         Tasks Pending         Tasks Pending         Tasks Pending         Mains Pendeng         New PQ       New WO         Monitor Reports       New Set         Violation Management | 26<br>0<br>0<br>0<br><u>New Meeting</u><br>ervice Request | Sun<br>Meetin<br>Active<br>Purcha<br>Legal (<br>Total U<br>Total U<br>Total U<br>Total U<br>Owner<br>Owner<br>Spous | nmary<br>gs<br>Board Members<br>uses In Progress<br>Count<br>Init Persons<br>egal Owners<br>• Detail<br>• Occupant<br>• Absentee<br>e | 0<br>4<br>0<br><u>8</u><br><u>131</u><br><u>131</u><br><u>130</u><br><u>125</u><br><u>5</u><br><u>1</u> |                                                     |                            |                   |
|                                                                                                  |                                                                                                   | Dasnooaro      | Person Sear |                                                                                                    |                                                           | Monday<br>May 30                                                                                                    | Jump To<br>Tuesday<br>31                                                                                                    | June<br>Wednesday<br>June 1                                                                             | Today Day<br>2022<br>Thursday<br><u>Move in (2)</u> | Week 2 Week<br>Friday<br>3 | Sat/Sun<br>4<br>5 |
|                                                                                                  |                                                                                                   |                |             |                                                                                                    |                                                           | 6                                                                                                    | 7                                                                                                    | 8                                                                                                    | 9                                                   | 10                         | 11                |

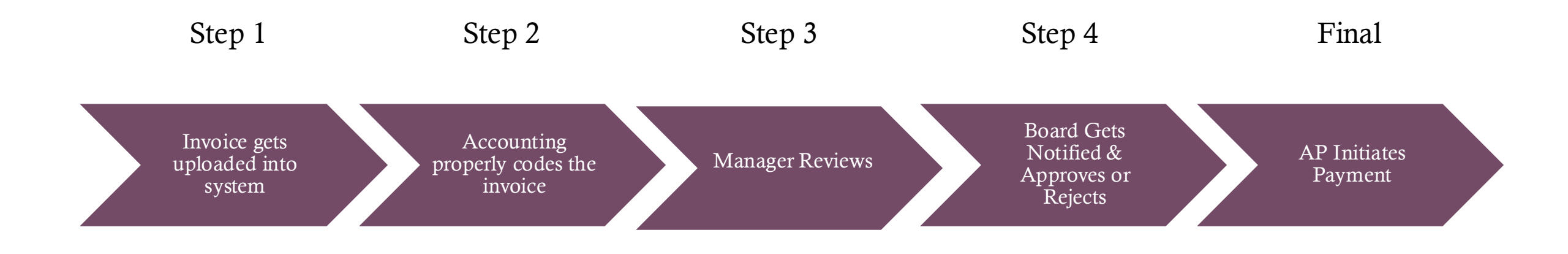

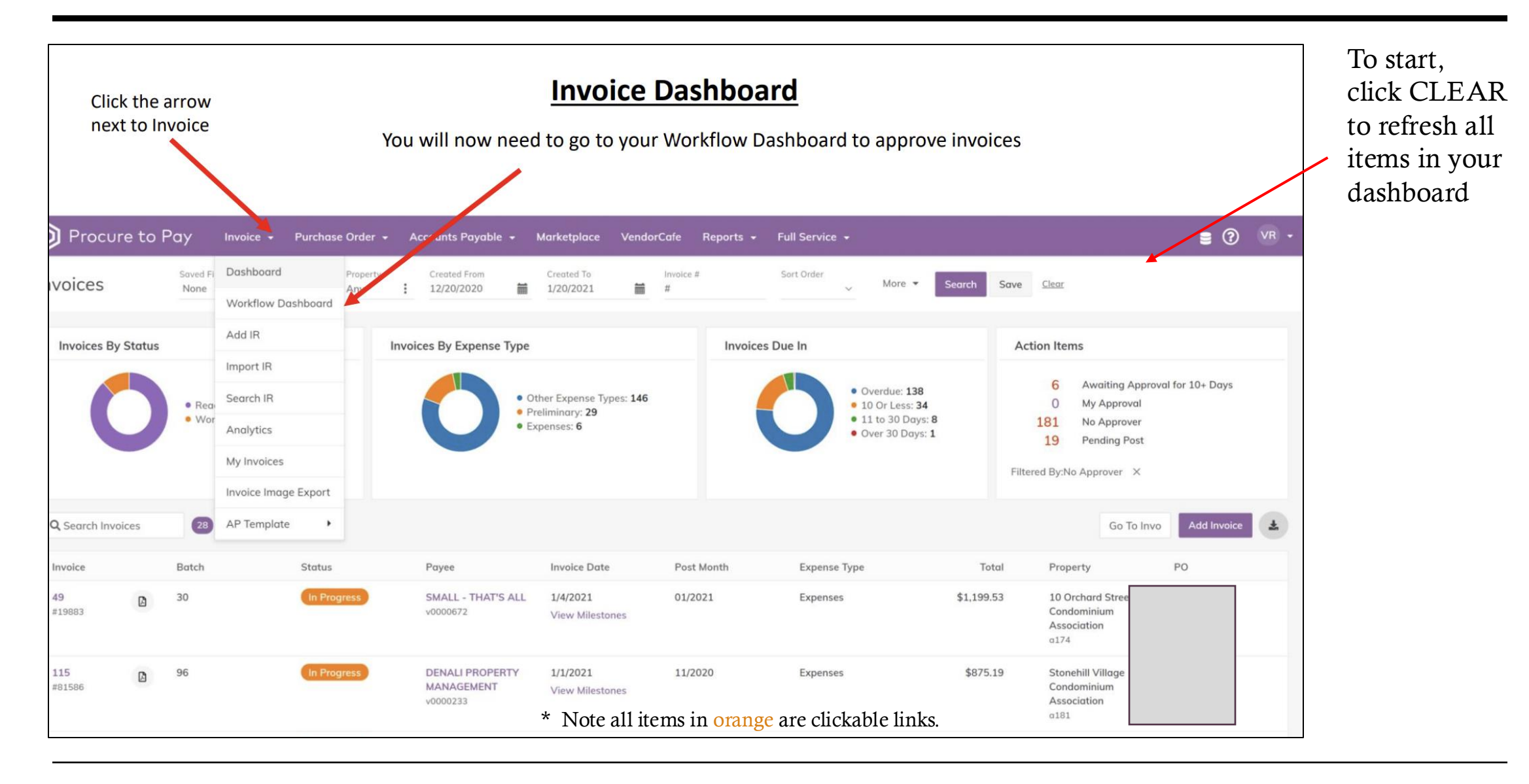

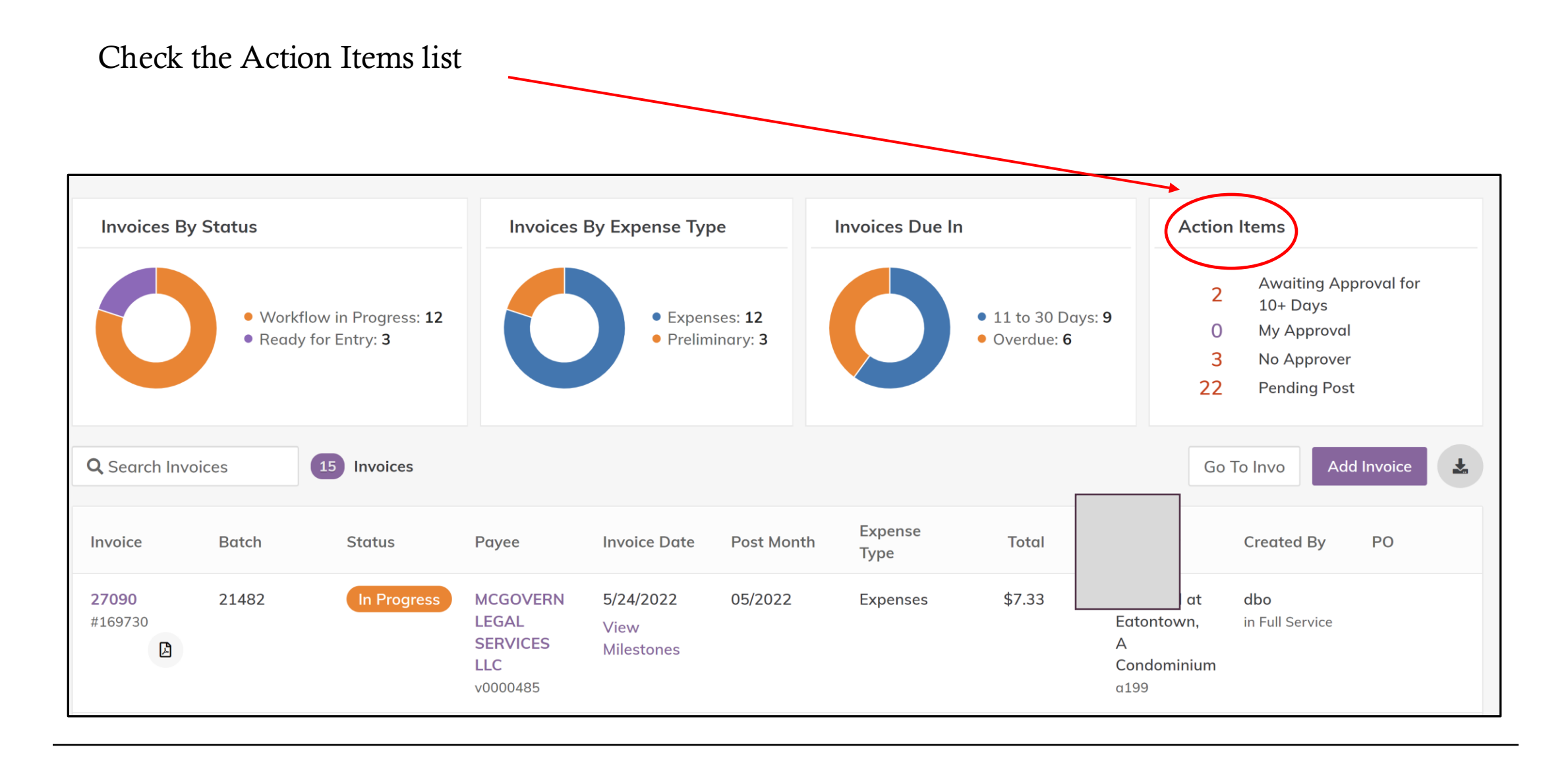

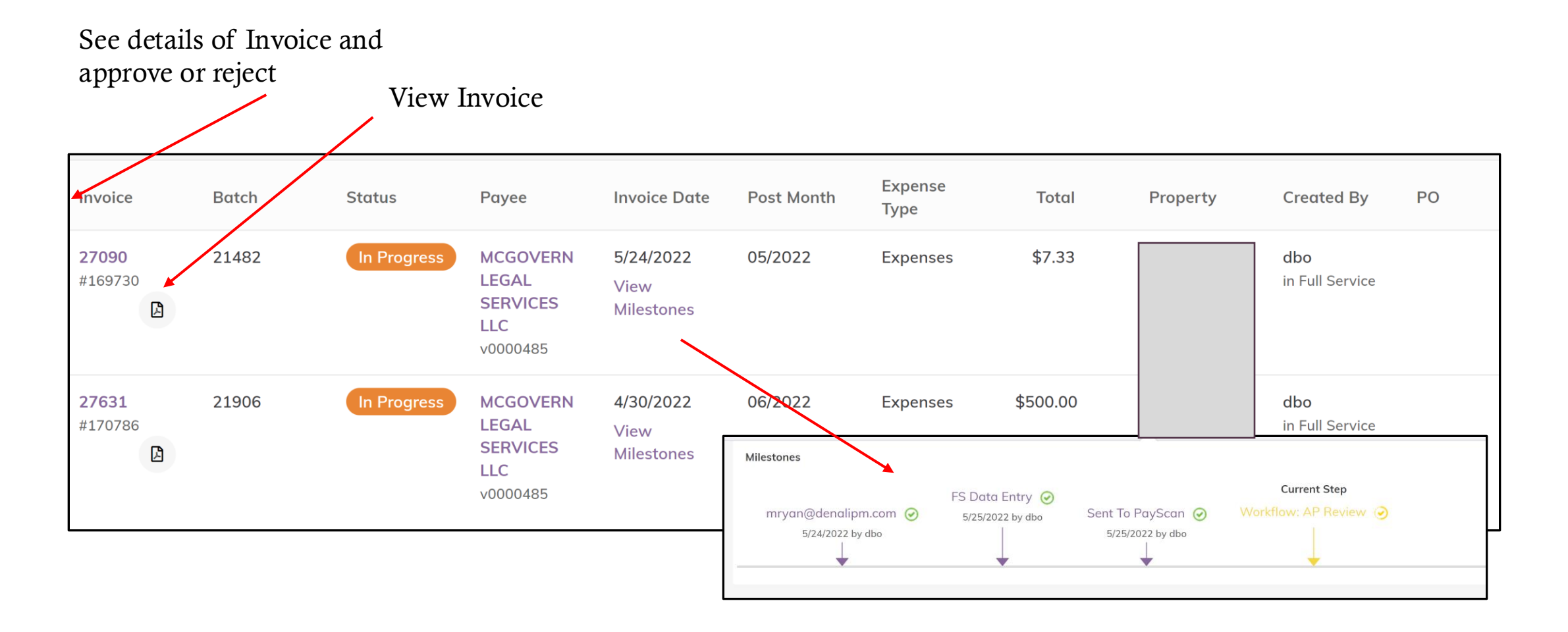

\* Note all items in **Red** and Purple are clickable links.

| INVOICE ID<br>27090 | INVOICE #<br>169730 | PAYEE<br>V0000485<br>MCGOVERN LEGAL SERV | AMOUNT<br><b>\$7.33</b><br>/ICES LLC |          |             |            |     | Click on the Field Options<br>to Select Approval or |
|---------------------|---------------------|------------------------------------------|--------------------------------------|----------|-------------|------------|-----|-----------------------------------------------------|
|                     | Overview 🗸          |                                          | Save                                 | Save     | Step and Ne | t Validate | :   | add notes if necessary.                             |
|                     | Next Step           |                                          | √ St                                 | ep Notes |             |            |     |                                                     |
| 2                   |                     |                                          |                                      |          |             |            |     |                                                     |
| Θ                   | Details             | 1 items                                  |                                      |          | X           | Add Rows   | ••• |                                                     |
|                     |                     |                                          |                                      |          |             |            |     |                                                     |
| 公                   | Delete Ent          | tity 😵                                   | Amount (\$)                          | *        | Account     |            | GL  |                                                     |
| ۲۶<br>>             |                     |                                          | 7.33                                 |          |             | •          | С   |                                                     |

For further assistance:

- Email <u>support@mypropertybilling.com</u>
  - Call 888-406-2221 Customer Service